# บทที่ 13 Raspberry Pi 2 กับการพัฒนาอุปกรณ์ Internet of Things (IoT)

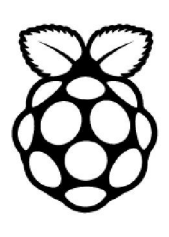

บอร์ด Raspberry Pi 2 ไม่เพียงมีความสามารถในการเชื่อมต่อกับระบบเครือข่ายผ่าน LAN หรือ WiFi เพื่อสร้างระบบควบคุมผ่านเครือข่ายคังตัวอย่างที่นำเสนอในบทที่ 12 เท่านั้น ด้วยช่องทางการ ติดต่อระบบเครือข่ายที่มีอยู่ยังสามารถทำให้บอร์ค Raspberry Pi 2 สามารถเชื่อมต่อกับเครือข่ายอิน เทอร์เน็ต นำไปสู่การสร้างระบบบันทึกและตรวจสอบข้อมูลหรือการสร้างระบบควบคุมอุปกรณ์ ไฟฟ้าผ่านเครือข่ายอินเทอร์เน็ตได้ นั่นหมายความว่า บอร์ค Raspberry Pi 2 มีความสามารถอย่างเพียง พอต่อการพัฒนาเป็นอุปกรณ์ IoT (Internet of Things) หรือเชื่อมต่อกับฐานข้อมูลก้อนเมฆหรือ กลาวค์เซิร์ฟเวอร์อันเป็นหัวใจสำคัญสูงสุดของระบบ IoT หรืออินเทอร์เน็ตของสรรพสิ่ง

ในบทนี้นำเสนอข้อมูล ขั้นตอนวิธีการในการเชื่อมต่อบอร์ค Raspberry Pi 2 กับอุปกรณ์ต่างๆ รวมถึงกลาวค์เซิร์ฟเวอร์เพื่อสร้างเป็นระบบหรืออุปกรณ์ IoT เบื้องต้น (แต่กวามสามารถของบอร์ค Raspberry Pi 2 ทำได้มากกว่านั้น) โคยจะเริ่มจากการให้ข้อมูลเบื้องต้นของ IoT ตามด้วยการแนะนำ กลาวค์เซิร์ฟเวอร์ BeeBotte จากนั้นจึงเข้าสู่ขั้นตอนการทคลองเพื่อพัฒนาเป็นอุปกรณ์ IoT ของบอร์ค Raspberry Pi 2 และทำการทคสอบเพื่อแสดงให้เห็นผลการทำงานที่เกิดขึ้นจริง

## 13.1 อะไรคือ Internet of Things (IoT)

Internet of Things คำนี้เกิดขึ้นมาตั้งแต่ปี ค.ศ. 1999 โดย Kevin Ashton II ห่ง MIT's Media center เขาได้นำเสนอแนวคิดว่า มันคือ การนำสิ่งของต่างๆ ไม่ว่าจะเป็นคอมพิวเตอร์, เครื่องจักร และตัวตรวจ จับมาเชื่อมต่อกับเครือข่ายอินเทอร์เน็ต เพื่อรายงานสถานะการทำงาน สถานะข้อมูล และรับรู้คำสั่งควบคุม สิ่งที่น่าประหลาดใจคือ ในช่วงเวลานั้น โลกเพิ่งรู้จักและใช้งานอินเทอร์เน็ตได้ไม่นาน แต่ Kevin มองเห็น อนาคตและพัฒนาการของสรรพสิ่งที่จะต้องเชื่อม โยงถึงกันผ่านเครือข่ายอินเทอร์เน็ต

แม้ว่าแนวกิดของ IoT ถูกนำเสนอตั้งแต่ปี ค.ศ. 1999 แต่ไม่ได้รับการตอบรับมากนัก อาจมา จากสาเหตุที่ว่า ในเวลานั้นอินเทอร์เน็ตเป็นเรื่องกลุ่มคนเฉพาะ ดูยุ่งยาก และต้องการทรัพยากรมาก แต่ก็มีคนนำแนวกิด IoT ไปสานต่อ และมีชื่อเรียกแตกต่างกันไป อาทิ Machine-to-machine (M2M), Ubiquitous Computing, Embedded Computing, Smart Service, Industrial Internet จนกระทั่งวันนี้ เมื่ออินเทอร์เน็ตเข้าถึงทุกคน ทุกบ้าน ทำให้แนวกิด Internet of Things ได้รับการยอมรับ และเรียก ขานเทคโนโลยีด้วยชื่อเดิมที่ถูกกิดมาตั้งแต่ปี ค.ศ. 1999

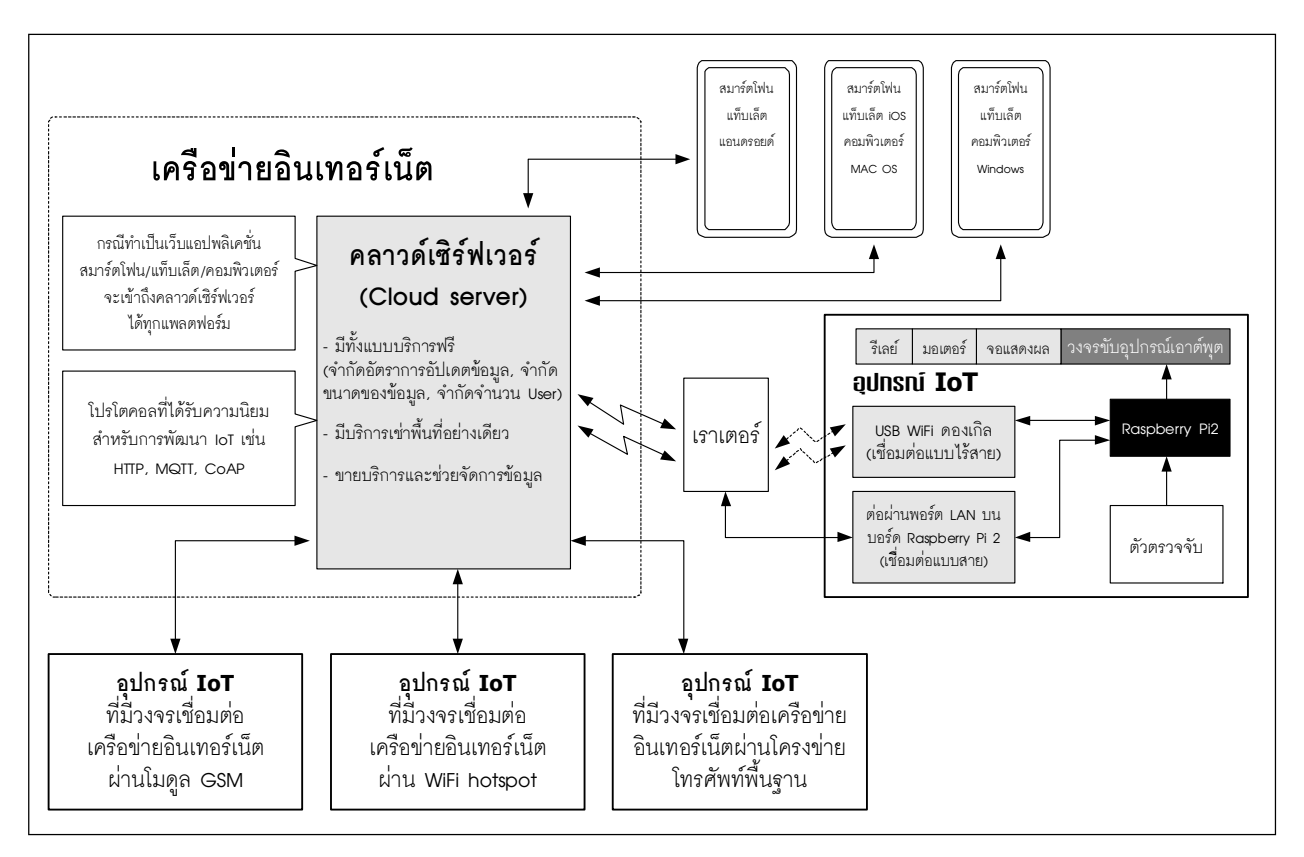

#### รูปที่ 13-1 ไดอะแกรมการทำงานเบื้องต้นของระบบ Internet of Things หรือ IoT

IoT หรือ Internet of Things หมายถึง เทคโนโลยีที่ก่อให้เกิดการเชื่อมโยงกันของสิ่งของ ผู้คน ข้อมูล และการบริการเข้ากับเครือข่ายอินเทอร์เน็ต ปัจจัยสำคัญในการทำให้เกิด IoT ได้คือ การบรรจุ อุปกรณ์สมองกลฝังตัวหรือ embedded system device เข้าไปใน "สิ่งของ" หรือเครื่องมือ เครื่องใช้ต่างๆ มีตัวตรวจจับหรือเซนเซอร์เพื่อตรวจวัดค่าที่สนใจ แล้วส่งมายังส่วนสมองกล เพื่อส่งต่อมายังส่วน ประมวลผลกลางและฐานข้อมูลผ่านเครือข่ายอินเทอร์เน็ต ในส่วนหลังนี้มีชื่อเรียกด้วยศัพท์สมัยใหม่ว่า คลาวด์เซิร์ฟเวอร์ (cloud server)

ด้วยการนำอุปกรณ์สมองกลฝังตัวบรรจุลงใน "สิ่งของ" ต่างๆ ทำให้ "สิ่งของ" เหล่านั้นทำงาน ในแบบอัจฉริยะได้ อุปกรณ์เครื่องใช้ต่างๆ ในบ้าน ในโรงงาน ในที่ทำงาน ในยานพาหนะ ล้วนแล้วแต่ ใช้ระบบสมองกลฝังตัวมากขึ้น ทำให้มันทำงานได้ด้วยตัวเอง และ/หรือรวมเข้าเป็นส่วนหนึ่งของระบบ ใหญ่ เกิดการเชื่อม โยงการทำงานเป็นระบบได้ การทำให้ "สิ่งของ" ทำงานร่วมกันผ่านเครือข่ายอิน เทอร์เน็ต จึงทำให้เกิดนิยามของเทคโนโลยีนี้ขึ้น Internet of Things หรือ IoT เป็นการขยายขอบเขตการ ทำงานของอินเทอร์เน็ตให้กว้างและลึกลงไปถึงการเชื่อมต่อเพื่อสื่อสารข้อมูลกับ "สิ่งของ" ทำให้เกิดการ รับส่งข้อมูลและตอบสนองในแบบทุกที่ ทุกเวลา และทุกสิ่งของได้ในที่สุด ระบบหรือเทคโนโลยี IoT จะเกิดขึ้นได้ต้องมีองค์ประกอบครบดังนี้

1. สิ่งของ

2. อุปกรณ์ (ตัวควบคุม, ตัวตรวจจับ และอุปกรณ์ขับโหลดหรืออุปกรณ์เอาต์พุต)

- 3. ระบบเชื่อมต่ออินเทอร์เน็ต (จะเป็นแบบมีสายหรือไร้สายก็ได้)
- 4. ข้อมูล
- 5. ระบบจัดการฐานข้อมูลคลาวด์เซิร์ฟเวอร์ (Cloud server)

รูปที่ 13-1 แสดง ไดอะแกรมการทำงานอย่างง่ายของ Internet of Things หรือ IoT ที่มีองค์ประกอบ ครบ ทั้งยังแสดง ให้เห็นแนวทางในการนำบอร์ด Raspberry Pi 2 มาพัฒนาเป็นอุปกรณ์ IoT ด้วย ซึ่งจะ ได้นำเสนอตัวอย่างขั้นต้นในบทนี้

## 13.2 แนะนำคลาวด์เซิร์ฟเวอร์ที่ชื่อ Beebotte

## 13.2.1 เกี่ยวกับคลาวด์เซิร์ฟเวอร์

IoT จะเกิดขึ้นอย่างสมบูรณ์ไม่ได้หากขาดองก์ประกอบที่เรียกว่า **กลาวด์เซิร์ฟเวอร์ (cloud** server) โดยกลาวด์เซิร์ฟเวอร์เป็นตัวกลางของการรับส่งข้อมูลดังแสดงใดอะแกรมการทำงานอย่าง ง่ายในรูปที่ 13-2 จะเห็นว่ามีส่วนประกอบสำคัญ 3 ส่วนคือ

 อุปกรณ์ให้ข้อมูลหรือพับลิชเชอร์ (Publisher) เป็นอุปกรณ์ที่ส่งข้อมูลตั้งต้นเข้ามาใน ระบบ อาจมอง ใดง่ายขึ้นหากยกตัวอย่างเป็น โนดตัวตรวจจับ (sensor node) เมื่อตัวตรวจจับวัดค่าทาง กายภาพ ได้ จะส่งต่อ ไปให้อุปกรณ์ควบคุมหลักซึ่งในที่นี้มักเป็น ไม โครคอน โทรลเลอร์ แล้วส่งข้อมูล ไปยังคลาวเซิร์ฟเวอร์ ซึ่งทำหน้าที่เป็นตัวจัดการข้อมูล

2. ตัวกลางจัดการข้อมูลหรือโบรกเกอร์ (Broker) กลาวเซิร์ฟเวอร์จะทำหน้าที่หลักในส่วน นี้ เพื่อรับข้อมูลจากอุปกรณ์ให้ข้อมูลหรือพับลิชเชอร์ นำมาพักไว้หรือบันทึกไว้ เพื่อรอการร้องขอหรือ กระจายข้อมูลไปยังอุปกรณ์รับข้อมูลหรือซับสไกรเบอร์ รวมถึงการส่งต่อไปแสดงผลด้วยแดชบอร์ด (dashboard) หรือหน้าปัดแสดงผลบนเว็บไซต์ด้วย

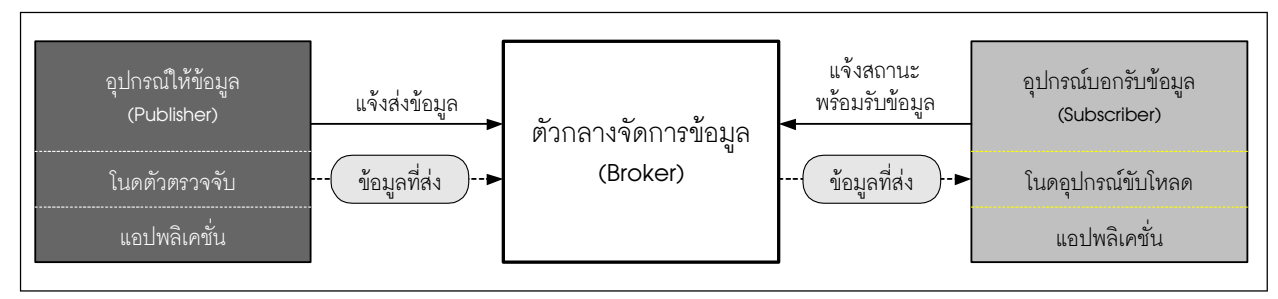

รูปที่ 13-2 ไดอะแกรมการทำงานเบื้องต้นของคลาวด์เซิร์ฟเวอร์

3. อุปกรณ์รับข้อมูลหรือซับสไครเบอร์ (Subscriber) เป็นอุปกรณ์ที่ต้องการข้อมูลเพื่อนำ มาดำเนินการอย่างใดอย่างหนึ่ง เช่น นำมาแสดงผล นำมาบันทึก นำมาควบคุมอุปกรณ์หรือ โหลด อาจ ยกตัวอย่างเป็น ปลั๊กไฟ IoT ที่นำข้อมูลจากคลาวด์เซิร์ฟเวอร์มาทำการเปิดปิดอุปกรณ์ไฟฟ้าที่ต่ออยู่

ดังนั้นจะเห็นว่า ในกระบวนการ IoT แทบจะไม่มี "คน" เข้าไปร่วมทำงาน หากแต่ "คน" จะเป็นผู้สร้างระบบ กำหนดรูปแบบการสื่อสารข้อมูล จากนั้นอุปกรณ์ทั้งหมดจะ "กุยกันเอง" ผ่าน เครือข่ายอินเทอร์เน็ต โดยมีกลาวค์เซิร์ฟเวอร์เป็นตัวกลาง

### 13.2.2 คลาวเซิร์ฟเวอร์ Beebotte

Beebotte (ออกเสียงว่า บีบอต - มาจากภาษาฝรั่งเศส) เป็นคลาวค์เซิร์ฟเวอร์ที่พัฒนาขึ้นจากนัก พัฒนา (developer) เพื่อนักพัฒนาด้วยกัน สำนักงานใหญ่อยู่ในกรุงปารีส ประเทศฝรั่งเศส เว็บไซต์ สำหรับให้ข้อมูลและลงทะเบียนเพื่อใช้งานคือ http://beebotte.com โดยมีความสามารถและข้อเค่นดังนี้

 เตรียมการเชื่อมต่ออุปกรณ์และแสดงผลข้อมูลได้ในแบบเวลาจริง (real time) จากอุปกรณ์ IoT ในทุกที่ ทุกเวลา

 มีวิคเจ็ต (widget) ให้เลือกใช้หลากหลาย (วิคเจ็ตคือชุคคำสั่ง โปรแกรมขนาคเล็กที่รองรับ การอินเตอร์เฟสกับแอปพลิเคชั่นหรือระบบปฏิบัติการ ที่พบกันบ่อยๆ เช่น ปุ่ม ไอคอน และแถบเมนู

แสดงผลข้อมูลที่นำขึ้นมาเก็บไว้ได้แบบเวลาจริงในรูปแบบกราฟิกและตัวเลข

 มีรูปแบบการให้บริการทั้งแบบไม่มีค่าใช้จ่ายและแบบมีค่าใช้จ่ายตามความสามารถและ ขนาดของข้อมูล

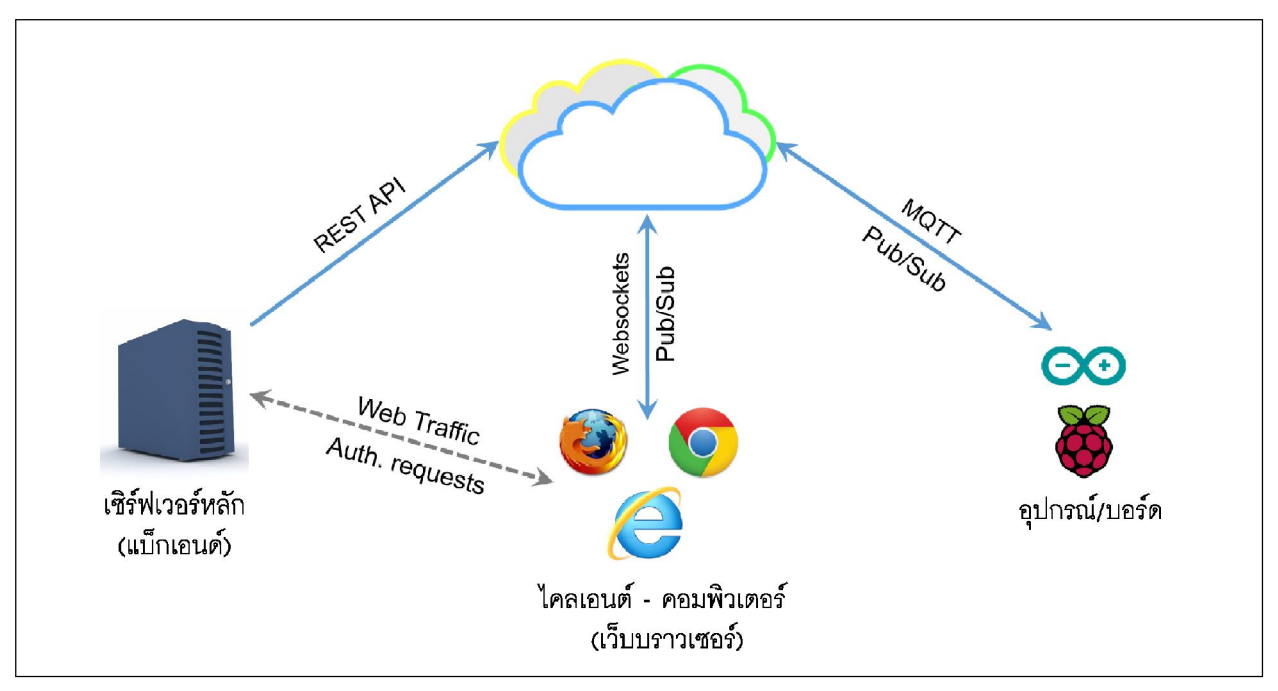

รูปที่ 13–3 การทำงานของคลาวด์เซิร์ฟเวอร์ Beebotte กับคอมพิวเตอร์และฮาร์ดแวร์สมองกลฝังตัว

รูปแบบการทำงานของ Beebotte แสดงดังในรูปที่ 13-3 จะเห็นว่า Beebotte มี API (Application Programming Interface) และ โปร โตคอล MQTT สำหรับเชื่อมต่อกับบอร์ด Raspberry Pi และฮาร์ดแวร์ ระบบเปิดชื่อดังอย่าง Arduino ด้วย รองรับการเข้าถึงเพื่อดู อ่าน และตรวจสอบข้อมูลผ่านเว็บ บราวเซอร์ทุกแพล็ตฟอร์มหากใช้งานด้วยเครื่องคอมพิวเตอร์

รูปแบบการให้บริการของ Beebotte มี 4 รูปแบบดังแสดงในตารางที่ 13-1 สำหรับนักทดลอง หรือผู้เริ่มต้น ขอแนะนำให้ใช้รุ่น XS ก่อน เพราะไม่มีค่าใช้จ่าย และมีคุณสมบัติที่ดีพอสมควร ทั้งการ ไม่จำกัดจำนวนช่อง, รองรับการส่งผ่านข้อความได้มากถึง 50,000 ข้อความต่อวัน, บันทึกข้อความ ได้ 5,000 ข้อความ และที่น่าสนใจมากๆ คือ ตัวคลาวเซิร์ฟเวอร์นี้ยังเก็บรักษาข้อมูลย้อนหลังให้นานถึง 3 เดือน ซึ่งหาได้ยากมากสำหรับคุณสมบัติข้อนี้ในคลาวเซิร์ฟเวอร์ที่ให้บริการแบบไม่มีค่าใช้จ่าย รวมถึงการปกป้องข้อมูลแบบ SSL (Secure Socket Layer)

| รูปแบบ<br>การบริการ | จำนวนช่อง | จำนวนข้อความ<br>(ต่อวัน) | การบันทึกข้อความ<br>(ต่อวัน) | ระยะเวลาเก็บ<br>ข้อมูลย้อนหลัง | การปกป้อง<br>ข้อมูล | ค่าบริการ<br>(ต่อเดือน) |
|---------------------|-----------|--------------------------|------------------------------|--------------------------------|---------------------|-------------------------|
| XS                  |           | 50,000                   | 5,000                        | 3 เดือน                        |                     | ไม่มีค่าใช้จ่าย         |
| Small               | ไม่จำกัด  | 200,000                  | 15,000                       | 12 เดือน                       | 601                 | US\$10                  |
| Medium              |           | 1,000,000                | 50,000                       | ١                              | 55L                 | US\$30                  |
| Large               |           | 5,000,000                | 200,000                      | PY1.A. [J] [b]                 |                     | US\$120                 |

ข้อมูลนี้นับจนถึงเดือนมกราคม 2559 - รูปแบบการให้บริการและค่าใช้บริการอาจเปลี่ยนแปลงได้ ติดตามข้อมูลล่าสุดได้ที่ http://beebotte.com

#### ตารางที่ 13-1 รูปแบบการให้บริการของ Beebotte

## ความรู้เกี่ยวกับ SSL

#### (ข้อมูลจาก : http://www.sutenm.com)

SSL คือ โปรโตคอลที่อยู่ระหว่าง Application layer และ Transport layer โดย SSL รองรับการทำงาน กับแอปลพิเคชั่น โปรโตคอลต่างๆ เช่น HTTP (Hypertext Transfer Protocol), FTP (File Transfer Protocol), Telnet, POP3, SMTP หรือแม้แต่ VPN ได้ SSL ทำงานโดยอาศัยหลักการของการเข้ารหัสข้อมูล (encryption), Message Digests และลายเซ็นอิเล็กทรอนิกส์ (digital signature) โดยแบ่งหน้าที่ออกเป็น 3 ส่วนคือ

- 1. ตรวจสอบ server ว่าเป็นตัวจริง
- 2. ตรวจสอบว่า Client เป็นตัวจริงหรือไม่
- 3. เข้ารหัสลับการเชื่อมต่อ

โดยข้อมูลทั้งหมดที่ถูกส่งระหว่างไคลเอนต์และเซิร์ฟเวอร์จะถูกเข้ารหัสลับ โดยโปรแกรมที่ส่งข้อมูลเป็นผู้ เข้ารหัสและโปรแกรมที่รับข้อมูลเป็นผู้ถอดรหัส (โดยใช้วิธี Public key) นอกจากการเข้ารหัสลับในลักษณะนี้แล้ว SSL ยังสามารถปกป้องความถูกต้องสมบูรณ์ของข้อมูลได้อีกด้วย อีกทั้ง ตัวโปรแกรมรับข้อมูลจะทราบได้หากข้อมูล ถูกเปลี่ยนแปลงไปในขณะกำลังเดินทางจากผู้ส่งไปยังผู้รับ

## 13.3 เตรียมการบอร์ด Raspberry Pi 2 เพื่อติดต่อกับ Beebotte

การติดต่อกับคลาวด์เซิร์ฟเวอร์ Beebotte สำหรับคอมพิวเตอร์และบอร์ด Raspberry Pi 2 ทำได้โดยใช้เว็บบราวเซอร์ สำหรับบอร์ด Raspberry Pi 2 แนะนำให้ใช้เว็บบราวเซอร์ที่ชื่อ Iceweasel ซึ่งโดยปกติแล้วในระบบปฏิบัติการ Raspbian ที่ติดตั้งใน SD การ์ดจะไม่ได้ติดตั้งมาให้ โดยส่วนใหญ่ จะเป็น Chromium ดังนั้นเมื่อจะใช้บอร์ด Raspberr y Pi 2 กับ Beebotte จึงต้องมีการติดตั้งเว็บบราว เซอร์ Iceweasel เพื่อใช้งานแทน มีขั้นตอนดังนี้

(1) ต่อบอร์ค Raspberry Pi 2 กับเมาส์, คีย์บอร์ค, จอภาพ แล้วจ่ายไฟเลี้ยง อาจใช้วิธีการ รีโมตเข้าไปทำงานก็ได้

(2) เชื่อมต่อบอร์ค Raspberry Pi 2 เข้ากับเครือข่ายอินเทอร์เน็ต

(3) ไปที่คอมมานค์พร้อมพ์ แล้วพิมพ์คำสั่ง

#### sudo apt-get install iceweasel

(4) จะเริ่มต้นการติดตั้งเว็บบราวเซอร์ Icdweasel เมื่อเรียบร้อยแล้ว ให้เข้าสู่โหมดกราฟิกด้วย การพิมพ์ startx เลือก Menu เข้าไปที่รายการ Internet จะเห็นไอคอนของเว็บบราวเซอร์ Iceweasel ดังรูป ที่ 13-4

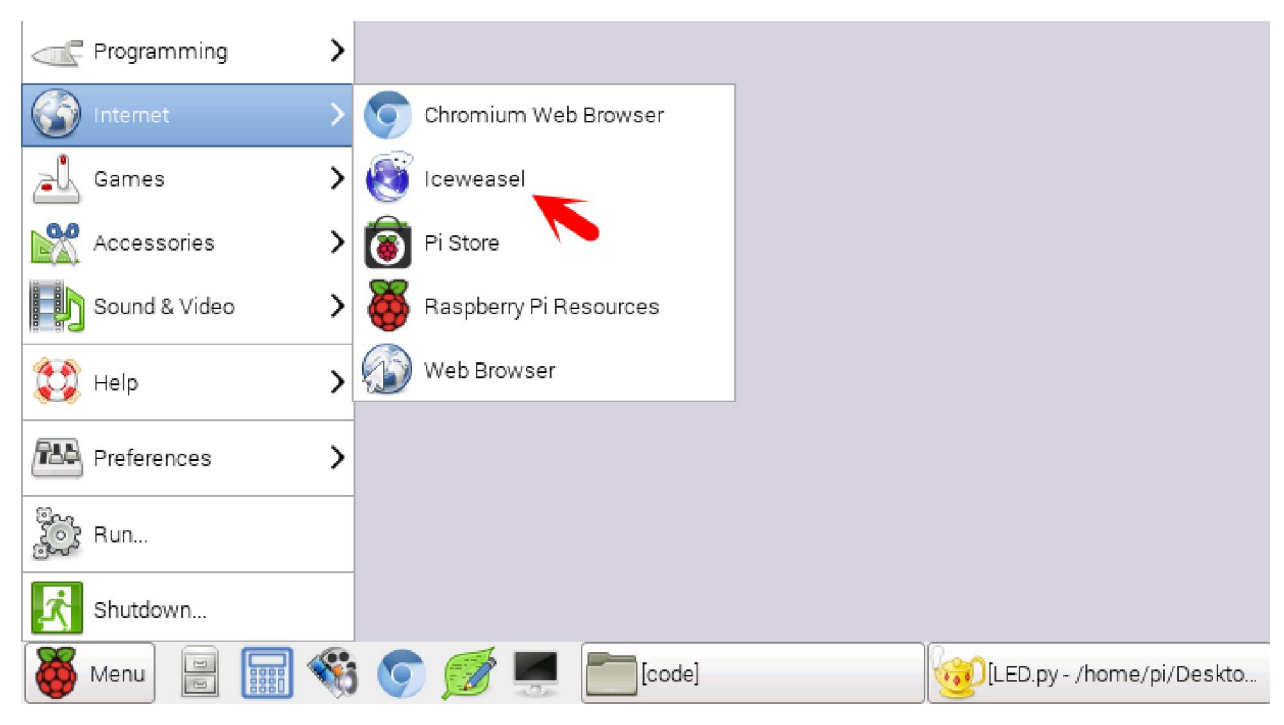

รูปที่ 13-4 การเรียกดูเว็บบราวเซอร์ Iceweasel เมื่อติดตั้งลงในบอร์ด Raspberry Pi 2 แล้ว

### 13.4 การสมัครใช้งาน Beebotte

การสมัครและใช้งาน Beebotte สำหรับบอร์ค Raspberry Pi 2 จะต้องมีการเชื่อมต่อกับเครือ ข่ายอินเทอร์เน็ตตลอดเวลา ดังนั้นก่อนการใช้งานจะต้องเชื่อมต่อบอร์ค Raspberry Pi 2 กับเครือข่าย อินเทอร์เน็ต และต้องแน่ใจว่า การเชื่อมต่อสมบูรณ์และสามารถเข้าถึงเว็บไซต์ต่างๆ ได้ โดยใช้ได้ทั้ง การเชื่อมต่อแบบสายผ่านพอร์ตอีเธอร์เน็ต (LAN) และแบบไร้สายผ่าน WiFi โดยใช้ USB WiFi คองเกิล

เมื่อเชื่อมต่อกับเครือข่ายอินเทอร์เน็ตเรียบร้อย จะเข้าสู่การสมัคร ใช้งาน Beebotte มีขั้นตอนดังนี้

(1) เปิดเว็บบราวเซอร์ Iceweasel จากนั้นไปที่เว็บไซต์ *https://beebotte.com*/ จะปรากฏหน้า โฮมเพจดังรูปที่ 13-5 จากนั้นคลิกที่ปุ่ม **Sign up** เพื่อลงทะเบียน

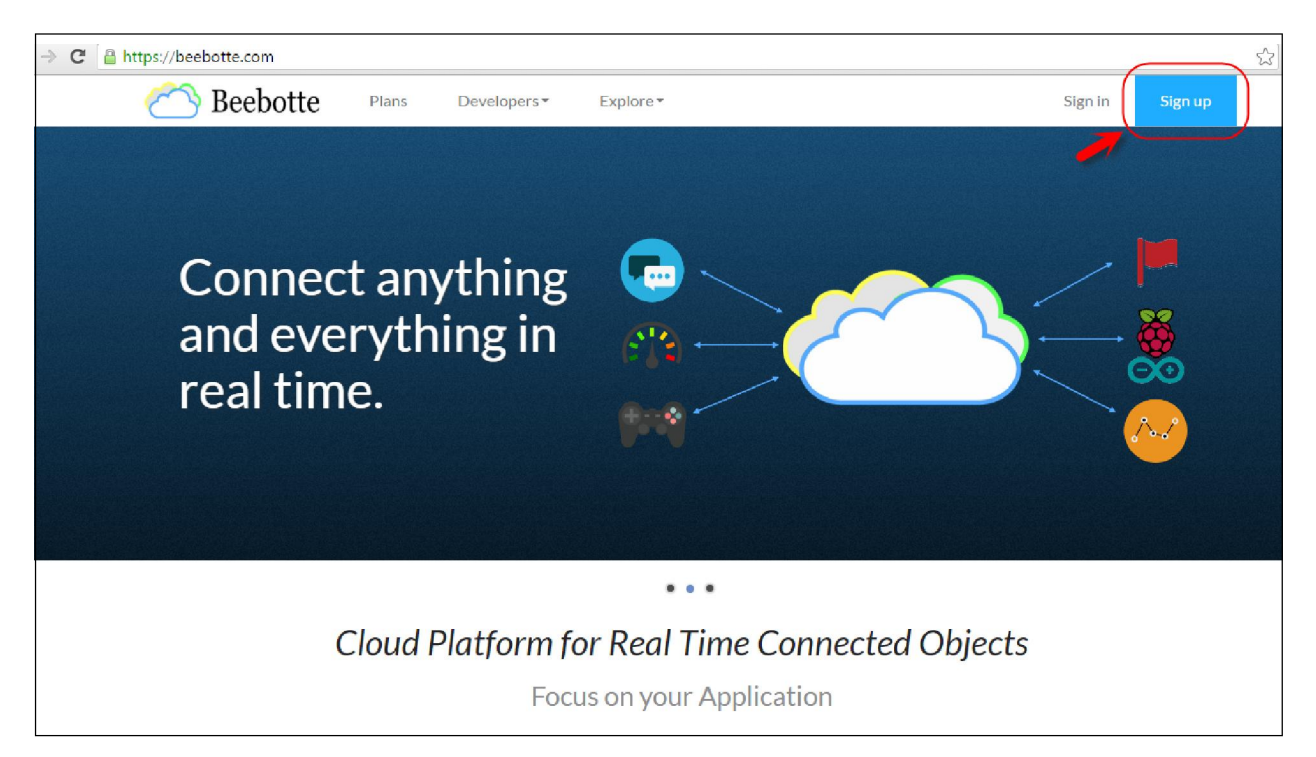

รูปที่ 13-5 เว็บเพจของ Beebotte จาก http://beebotte.com (อาจเปลี่ยนแปลงได้ตามการปรับปรุงของ ผู้ให้บริการ

(2) กำหนดชื่อผู้ใช้งานตามต้องการ, อีเมล์, กำหนดรหัส ผ่าน ดังรูปที่ 13-6 จากนั้นคลิกที่ปุ่ม SIGN UP เพื่อยืนยัน

|        | SIGN UP                                         |
|--------|-------------------------------------------------|
|        | Get your free account, no credit card required! |
| 4      | inex_iot                                        |
| $\sim$ | teerawut@inex.co.th                             |
|        |                                                 |
| •      |                                                 |

รูปที่ 13-6 ตั้งค่าเพื่อลงทะเบียนใช้งาน Beebotte

#### (3) ตรวจสอบอีเมล์ที่ทำการลงทะเบียนไว้ จะปรากกฎข้อความตอบรับจาก Beebotte ดังรูปที่ 13-7 ทำการคลิกลิงก์ที่ได้รับแจ้งมา

You recently signed up for Beebotte.

To confirm your contact email, follow the link below:

http://beebotte.com/account/email/confirm/d7f67dec2607f6ca0e904f458969f0e3

Cheers,

The Beebotte Team

รูปที่ 13–7 แสดงอีเมล์ตอบรับการลงทะเบียนและลิงก์สำหรับการยืนยันเพื่อใช้งาน Beebotte

(4) ระบบจะนำกลับมายังหน้า LOG IN เพื่อลงชื่อใช้งาน ให้ใส่อีเมล์และรหัสผ่านที่ได้ ลงทะเบียนไว้ ดังรูปที่ 13-8 จากนั้นคลิกปุ่ม LOG IN

|                     | C Beebotte                                                                                  |   |
|---------------------|---------------------------------------------------------------------------------------------|---|
| inex_iot, we have s | uccessfully created your account. Thank you for registering for Beebotte. Happy beebotting! | × |
|                     | LOG IN                                                                                      |   |

รูปที่ 13-8 หน้า LOG IN ของ Beebotte เพื่อลงชื่อเข้าใช้งาน

(5) จะปรากฏเว็บเพจดังรูปที่ 13-9 เป็นการยืนยันว่า การลงทะเบียนเพื่อใช้งานเสร็จสมบูรณ์ เริ่มต้นใช้งาน Beebotte ได้ทันที

| ← → C 🔒 https://beebotte.com/inex_iot |                                                                                                    |  |  |
|---------------------------------------|----------------------------------------------------------------------------------------------------|--|--|
| 沓 Beebotte                            |                                                                                                    |  |  |
| A Home                                | My Channels Create and manage your Channels. Check the tutorials and the documentation to get started Create New |  |  |
| My<br>Dashboards                      | Your don't have any configured <b>channel</b> . Create one now: Create Channel                                   |  |  |
| >_ Console                            |                                                                                                    |  |  |
| Count Settings                        |                                                                                                    |  |  |
| Account<br>Usage                      |                                                                                                    |  |  |
| Support                               |                                                                                                    |  |  |

รูปที่ 13–9 เว็บเพจ My Channels ของ Beebotte เป็นการยืนยันว่า การลงทะเบียนถูกต้อง เริ่มใช้งานได้ ตามต้องการ

### 13.5 ส่วนประกอบสำคัญของ Beebotte

การทำงานของ Beebotte จะอยู่ในลักษณะการแบ่งเป็นกลุ่มที่เรียกว่า **ช่องเก็บข้อมูล** หรือ Channel และ ในแต่ละช่องม**ีส่วนประกอบ**หรือเรียกว่า Resource เมื่อทำการลงชื่อเข้าใช้งานหรือ LOG IN จะมีปุ่ม Create New ปรากฏขึ้นที่มุมขวาบน ดังรูปที่ 13-10

| 沓 Beebotte |                                                                                                    |
|------------|----------------------------------------------------------------------------------------------------|
| 👚 Home     | My Channels<br>Create and manage your Channels. Check the tutorials and the documentation to get started |
| My         | Your don't have any configured <b>channel</b> . Create one now: Create Channel                           |
| Dashboards |                                                                                                    |
| >_ Console |                                                                                                    |

รูปที่ 13-10 เว็บเพจเพื่อเริ่มต้นสร้างช่องเก็บข้อมูลใหม่เพื่อติดต่อกับ Beebotte

#### 302 • Raspberry Pi 2 บอร์ดดอมพิวเตอร์ 32 บิต : รู้จักและการใช้งานเบื้องตัน

คลิกที่ปุ่ม Creat New เพื่อเริ่มต้นสร้างช่องเก็บข้อมูล เว็บเพจ Create a new channel จะปรากฏขึ้น มาคังรูปที่ 13-11

| 沓 Beebotte          |                                                    | inex_iot ▼ Help ▼                                                                                                    |
|---------------------|----------------------------------------------------|----------------------------------------------------------------------------------------------------|
|                     | Create a new channel                               |                                                                                                    |
| 🖀 Home              | Channel Name                                       | New Option Send on Subscribe (SoS)                                                                                                    |
| My<br>Dashboards    | Channel Description                                | A new option called <b>Send on Subscribe (SoS)</b> has been<br>added to the channel resource model.<br>When <b>enabled</b> , this option allows the most <b>recent</b> |
| >_ Console          | Public                                             | persistent value to be automatically sent over when a<br>client subscribes to the resource<br>By default, this option is disabled!                                     |
| Account<br>Settings | Resource name 4 Resource Description 5 any 6 Sos X | 3                                                                                                    |
| Account<br>Usage    | Create channel                                     |                                                                                                    |
| Support             | 10                                                 |                                                                                                    |

รูปที่ 13-11 เว็บเพจ Create a new channel สำหรับป้อนข้อมูลเพื่อสร้างช่องเก็บข้อมูล

- ชื่อของช่องเก็บข้อมูลหรือ Channel
- Pคำอธิบายของช่องเก็บข้อมูล
- 3 กำหนดช่องเก็บข้อมูลให้มีสถานะเป็นสาธารณะ
- 🗿 ชื่อของส่วนประกอบหรือ Resource
- 6 คำอธิบายส่วนประกอบ
- 6 กำหนดประเภทข้อมูลของส่วนประกอบ
- 🕢 กำหนดให้สามารถร้องขอเพื่อรับข้อมูลหรือซับสไครบ์ได้ (subscribe)ได้
- 8 คลิกเพื่อลบส่วนประกอบที่ไม่ต้องการ
- **9** เพิ่มส่วนประกอบ
- ወ ปุ่มสร้างช่องเก็บข้อมูลเมื่อทำการตั้งค่าต่าง ๆ เรียบร้อยแล้ว

## 13.6 ตัวอย่างการออกแบบคลาวด์เซิร์ฟเวอร์ สำหรับแสดงค่าความชื้นสัมพัทธ์และอุณหภูมิ

ถำคับต่อไปเป็นการแนะนำขั้นตอนการออกแบบคลาวค์เซิร์ฟเวอร์บน Beebotte เพื่อเก็บและ แสดงข้อมูลของความชื้นสัมพัทธ์และอุณหภูมิที่บอร์ค Raspberry Pi 2 อ่านได้จาก DHT11 โมคูลวัค ความชื้นสัมพัทธ์และอุณหภูมิ โดยมีขั้นตอนหลัก 3 ขั้นตอนคังนี้

(1) สร้างช่องเก็บข้อมูลที่มีชื่อว่า RaspberryPi

(2) สร้างส่วนประกอบที่มีชื่อว่า Temp ชนิดข้อมูลเป็น temperature เพื่อเก็บค่าอุณหภูมิ

(3) สร้างส่วนประกอบที่มีชื่อว่า humi ชนิดข้อมูลเป็น humidity เพื่อเก็บข้อมูลค่าความ ชื้นสัมพัทธ์

## 13.6.1 เริ่มต้นสร้างช่องเก็บข้อมูล

(13.6.1.1) กำหนดชื่อช่องเก็บข้อมูลหรือ Channel เป็น *RaspberryPi*, ชื่อส่วนประกอบหรือ Configured Resource เป็น *Temp*, ชนิดข้อมูลเป็น *temperature* และค่าอื่นๆ ดังรูปที่ 13-12 จากนั้นคลิกที่ ปุ่ม + **Resource** เพื่อเพิ่มส่วนประกอบอีกหนึ่งตัว

| Create a new channel       |                     |
|----------------------------|---------------------|
| RaspberryPi                |                     |
| raspberry Pi Cloud Example |                     |
| Public                     |                     |
| Configured Resources       |                     |
| Temp temperature data      | tempera 🔻 🕢 SoS 🛛 X |

รูปที่ 13-12 กำหนดชื่อช่องเก็บข้อมูลใหม่และส่วนประกอบต่าง ๆ

(13.6.1.2) ส่วนประกอบที่เพิ่มขึ้นใหม่ กำหนดชื่อเป็น *humi*, ชนิดข้อมูลเป็น *humidity* และ ค่าอื่นๆ ตามรูปที่ 13-13 จากนั้นคลิกที่ปุ่ม Create channel เพื่อสร้างช่องเก็บข้อมูลตามที่ต้องการ

| Create a new ch          | annel            |                   |
|--------------------------|------------------|-------------------|
| RaspberryPi              |                  |                   |
| raspberry Pi Cloud Examp | le               |                   |
| Public                   |                  |                   |
| Configured Resources     |                  |                   |
| Temp                     | temperature data | tempera 🔻 🐼 SoS X |
| humi                     | humidity data    | humidit <u>,</u>  |
| + Resource               |                  |                   |
|                          |                  |                   |

#### รูปที่ 13–13 กำหนดค่าส่วนประกอบที่เพิ่มขึ้นใหม่

(13.6.1.3) ระบบจะกลับมายังเว็บเพจ My Channels จะแสดงชื่อช่องเก็บข้อมูล RaspberryPi และคำอธิบายคังรูปที่ 13-14

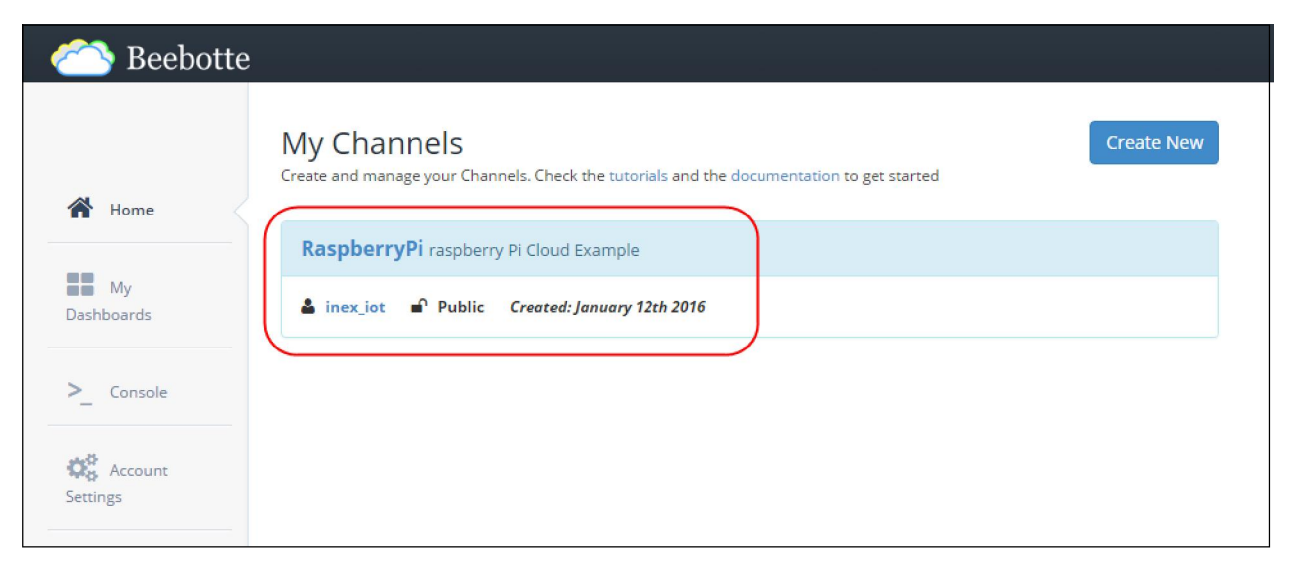

รูปที่ 13-14 เว็บเพจ My Channels แสดงรายการช่องเก็บข้อมูลที่สร้างขึ้นใหม่

(13.6.1.4) คลิกที่ชื่อช่องเก็บข้อมูล RaspberryPi ดังรูปที่ 13-15 เพื่อเข้าไปดูรายละเอียดต่างๆ

| 沓 Beebotte       |                                                                                                    |
|------------------|----------------------------------------------------------------------------------------------------|
| Aume Home        | My Channels<br>Create and manage your Channels. Check the tutorials and the documentation to get started |
| _                | RaspberryPi raspberry Pi Cloud Example                                                                   |
| My<br>Dashboards | L <sup>™</sup><br>Linex_iot Let Public Created: January 12th 2016                                        |
| >_ Console       |                                                                                                    |
| Account Settings |                                                                                                    |
| Account<br>Usage |                                                                                                    |
| Support          |                                                                                                    |

รูปที่ 13-15 การเลือกเข้าไปดูรายละเอียดของช่องเก็บข้อมูลที่สร้างขึ้น

(13.6.1.5) จะปรากฏรายละเอียดต่างๆ ดังรูปที่ 13-16 ผู้ใช้งานสามารถแก้ไข ลดหรือเพิ่มส่วน ประกอบได้ตามต้องการ โดยคลิกที่ปุ่มรูปเฟือง จากรูปที่ 13-16 จะเห็นได้ว่า ไม่มีการส่งข้อมูลมายัง คลาวด์เซิร์ฟเวอร์ โดยสังเกตได้จากส่วนประกอบทั้งสองตัวของช่องเก็บข้อมูล มีข้อความแสดงสถานะ เป็น No Activity

|                  | RaspberryPi<br>raspberry Pi Cloud Example          |             |
|------------------|----------------------------------------------------|-------------|
| 👚 Home 🗧         | 🔶 🎄 🛓 inex_iot 🗬 Public Created: January 12th 2016 |             |
| My<br>Dashboards | Channel Token: 1452619103074_I8qmUQC0UseXbiJd      |             |
| Dashboards       | Configured resources                               |             |
| >_ Console       | Temp temperature data                              | No Activity |
| Account Settings | humi humidity data                                 | No Activity |
| Account Usage    |                                                    |             |

รูปที่ 13-16 แสดงรายละเอียดของช่องเก็บข้อมูลที่สร้างขึ้น และตำแหน่งของปุ่มสำหรับแก้ไข

### 13.6.2 ทดสอบและตรวจสอบข้อมูลที่ส่งมายัง Beebotte

Beebotte มีเว็บเพจสำหรับใช้ในการทคสอบส่งข้อมูลเข้ามายังช่องเก็บข้อมูลที่ผู้ใช้งานสร้างขึ้น และสามารถตรวจสอบข้อมูลที่ส่งเข้ามาได้ มีขั้นตอนการใช้งานดังนี้

(13.6.2.1) สังเกตที่แถบเมนู เลือก Account Settinge ตามถูกศร 1 จากนั้นคลิกที่ Credentials (ถูกศร 2) แล้วคัดถอก Secret Key (ถูกศร 3) เก็บไว้ก่อน เพื่อนำไปใช้ในขั้นตอนต่อไป ดังรูปที่ 13-17

| 沓 Beebotte       |                                                                                                    |
|------------------|----------------------------------------------------------------------------------------------------|
|                  | Plan Credentials Profile Change Password                                                                                                    |
| 👚 Home           | Access Keys 🚬 2                                                                                                    |
| My<br>Dashboards | Your Secret Key is a secret shared between you and Beebotte. Never e-mail it to anyone or publish it to on your webpage, blog or social page.<br>You are responsible for any activity performed using your Secret key. No authorized person from Beebotte will ever ask for your Secret Key. |
| >_ Console       | API Key d7f67dec2607f6ca0e904f458969f0e3                                                                                                    |
| Settings         | Secret Key (574dc23358a92207/83cc908a95343037a71763e471151bb1acedd8f3a2cfe02                                                                                                    |
|                  | 3                                                                                                    |
| Account<br>Usage |                                                                                                    |
| Support          |                                                                                                    |

รูปที่ 13–17 แสดงขั้นตอนการเริ่มต้นทดสอบการทำงานของช่องเก็บข้อมูลที่สร้างขึ้นใหม่ โดยเลือกที่ Account Setting ที่แถบเมนูด้านข้าง

(13.6.2.2) ที่เมนูทางซ้าย เลือกรายการ Console นำ Secret Key ที่คัดลอกไว้จากขั้นตอน ที่ (1) ใส่ลงในช่อง Secret Key คังรูปที่ 13-18

| 沓 Beebotte       | ,                                                                                                    |                                                                                                    |
|------------------|----------------------------------------------------------------------------------------------------|----------------------------------------------------------------------------------------------------|
|                  | Secret Key 574dc23358a92207f83cc908a95343037a71763e471151bb1                                                                   | aeedd8f3a2cfe02                                                                                                    |
| 🔺 Home           | Subscribe                                                                                                    | Publish                                                                                                    |
| My<br>Dashboards | Subscribe: Subscribes to a channel resource. Every time a data is written or published to that resource, you will be notified. | Publish Data: Publishes (transient) data record to a channel resource (that can be virtual). Published data will be delivered to subscribers. |
| >_ Console       | Channel                                                                                                    | Channel                                                                                                    |
| Cominent         | Resource                                                                                                    | Resource                                                                                                    |
| Settings         | Subscribe                                                                                                    | Data                                                                                                    |
| Usage Account    |                                                                                                    | Publish data                                                                                                    |

รูปที่ 13-18 แสดงการป้อนรหัส Secret Key

(13.6.2.3) ระบบจะไปยังเว็บเพจของการตั้งค่า Subscribe, Publish, Read API, Write API ที่ใช้ ในการทดสอบ โดยในที่นี้จะยกตัวอย่างเพียง **Read API** และ **Write API** ก่อนตามรูปที่ 13-19 เพื่อให้ สอดคล้องกับการเขียนไฟล์สคริปต์ Python บน Raspberry Pi 2 ซึ่งจะได้อธิบายต่อไป

| Secret Key 574dc23358a92207f83cc5                                             | 08a95343037a71763e471151bb1aeedd8f3a2cfe02                                                                                       | Messages                                          |  |
|-------------------------------------------------------------------------------|----------------------------------------------------------------------------------------------------|---------------------------------------------------|--|
| Subscribe                                                                     | Publish                                                                                                    |                                                   |  |
| Subscribe: Subscribes to a channel written or published to that resource, you | esource. Every time a data is Publish Data: Publishes (transient) data in<br>that can be virtual). Published data will be delive | cord to a channel resource<br>red to subscribers. |  |
| le Channel                                                                    | Channel                                                                                                    |                                                   |  |
| It Resource                                                                   | Resource                                                                                                    |                                                   |  |
| Subscribe                                                                     | Data                                                                                                    |                                                   |  |
|                                                                               | Publish data                                                                                                    | Log                                               |  |
| Read API                                                                      | Write API                                                                                                    |                                                   |  |
| Read Data: Reads data records from                                            | a channel resource. Write Data: Write data record to a specifie<br>data will be persisted in a database.                         | i channel resource. Written                       |  |
| Channel RaspberryPi •<br>Resource Temp •                                      | Channel RaspberryPI •                                                                                                    |                                                   |  |
| Limit: 1                                                                      | Resource Temp •                                                                                                    |                                                   |  |
| Read data                                                                     |                                                                                                    |                                                   |  |

รูปที่ 13–19 เว็บเพจสำหรับกำหนดค่าที่เกี่ยวข้องกับการเขียนโปรแกรมติดต่อกับอุปกรณ์ของ Beebotte โดยเลือกการติดต่อผ่าน API

(13.6.2.4) ทคสอบการส่งข้อมูลมายังช่องเก็บข้อมูล สังเกตที่กรอบ Write API จะเห็นว่า มีเพียงตัวเลือกเดียวในขณะนี้คือ RaspberryPi ถ้าหากผู้ใช้งานสร้างไว้หลายช่อง ตัวเลือกก็จะมาก ตามไปด้วย ในขณะที่ส่วนประกอบหรือ Resource จะปรากฏให้เลือกตามจำนวนที่ได้สร้างไว้แล้ว ดังรูปที่ 13-20

| Write API                       |                                                                                  |
|---------------------------------|----------------------------------------------------------------------------------|
| Write Data:<br>data will be per | Write data record to a specified channel resource. Written sisted in a database. |
| Channel                         | RaspberryPi 🔻                                                                    |
| Resource                        | Temp T                                                                           |
| Data                            | humi                                                                             |
| Write data                      |                                                                                  |

รูปที่ 13-20 แสดงรายละเอียดของช่องเก็บข้อมูลในส่วนของ Write API

(13.6.2.5) หากต้องการส่งค่าอุณหภูมิไปยังส่วนประกอบที่ชื่อว่า Temp ให้เลือกรายการของ Resource เป็น Temp แล้วกำหนดค่าที่ช่อง Data เป็น 25 ดังรูปที่ 13-21 จากนั้นคลิกปุ่ม Write data สังเกตที่หน้าต่าง Log จะมีข้อความว่า true นั่นหมายความว่า เกิดการส่งข้อมูลได้ถูกต้อง ดังแสดงใน รูปที่ 13-21 ทางขวามือ

| Publish dat                     | a                                                                                   | Log |
|---------------------------------|-------------------------------------------------------------------------------------|-----|
| Write API                       |                                                                                     |     |
| Write Data:<br>data will be per | Write data record to a specified channel resource. Written<br>sisted in a database. |     |
| Channel                         | RaspberryPi 🔹                                                                       |     |
| Resource                        | Temp 🔻                                                                              |     |
| Data                            | 25                                                                                  |     |
| Write data                      |                                                                                     |     |
|                                 |                                                                                     |     |

รูปที่ 13–21 การกำหนดเพื่อทดสอบเขียนข้อมูลไปยังช่องเก็บข้อมูลด้วยการใช้ Write API

(13.6.2.6) หากต้องการทดสอบอ่านค่าจากช่องเก็บข้อมูลหรือ Channel ให้กำหนดและดูการ ทำงานที่กรอบ Read API หากต้องการอ่านค่าล่าสุดจาก Resource ที่ชื่อว่า Temp ดังรูปที่ 13-22 (ก) ที่ช่อง Limit ให้ใส่เลข 1 เพื่อเลือกอ่านข้อมูลล่าสุด และแสดงข้อมูลตอบกลับที่ช่อง Messages ดังรูปที่ 13-22 (ข) ข้อความที่ตอบกลับจะอยู่ในรูปแบบ json แต่ถ้าเลือกใส่เลข 5 ที่ช่อง Limit จะ ได้ข้อมูล 5 ชุดสุดท้าย ที่ส่งเข้าไปยังส่วนประกอบหรือ Resource ตัวนี้

| Read API     |                                             | Messages                                                      |
|--------------|---------------------------------------------|---------------------------------------------------------------|
| Read Data: R | Reads data records from a channel resource. | [ { "data": 25, "wts": 1452652236020, "ts": 1452652236020 } ] |
| Channel      | RaspberryPi 🔻                               |                                                               |
| Resource     | Temp 🔻                                      |                                                               |
| Limit        | 1                                           |                                                               |
| Read data    |                                             |                                                               |

รูปที่ 13-22 การกำหนดค่าในกรอบ Read API เพื่อทดสอบอ่านค่าจากส่วนประกอบ Temp ของช่องเก็บ ข้อมูล RaspberryPi

- (ก) ตัวอย่างการกำหนดค่าเพื่อทดสอบการอ่าน
- (ข) ผลการทำงานที่ได้

(13.6.2.7) การตรวจสอบสถานะการส่งข้อมูลไปยังช่องเก็บข้อมูลหรือ Channel ที่ชื่อ RaspberryPi แสดงได้ดังรูปที่ 13-23 สังเกตที่ Resource ชื่อ Temp จะมีค่าอุณหภูมิที่ได้ทำการทดสอบ ส่งค่าจากขั้นตอนที่ (5) แสดงขึ้นมาแทนข้อความ No Activity

| 沓 Beebot      | te                                            |             |               |
|---------------|-----------------------------------------------|-------------|---------------|
| 者 Home        | RaspberryPi<br>respberryPi Cloud Example      |             |               |
| My Dashboards | Channel Token: 1452619103074_l8qmUQC0UseXbiJd |             |               |
| Dashboards    | Configured resources                          |             |               |
| >_ Console    | Temp temperature data                         | 25.00*      | 8 minutes ago |
| AND .         | humi humidity data                            | No Activity |               |
| Settings      |                                               |             |               |

รูปที่ 13-23 เว็บเพจแสดงการสถานะการส่งข้อมูลมายังช่องเก็บข้อมูลหรือ Channel ที่ชื่อ RaspberryPi

## 13.7 การสร้างแดชบอร์ดหรือหน้าปัดแสดงผล

จากหัวข้อ 13.6 นำเสนอตัวอย่างการออกแบบและทคสอบคลาวค์เซิร์ฟเวอร์ที่ใช้เก็บและแสดง ค่าความชื้นสัมพัทธ์และอุณหภูมิ ซึ่งเพียงพอแล้วสำหรับการทำงานของอุปกรณ์ IoT ทว่าในความเป็น จริง การแสดงผลของข้อมูลในรูปแบบหน้าปัดหรือแคชบอร์ค (dashboard)เป็นสิ่งที่ช่วยให้การดูค่าหรือ การควบคุมผ่านระบบคลาวค์เซิร์ฟเวอร์มีความน่าสนใจและใช้งานง่ายขึ้น Beebotte เองก็มีความสามารถ ในการสร้างหน้าปัคแสดงผลหรือแคชบอร์คได้ ในหัวข้อนี้จึงนำเสนอตัวอย่างการสร้างแคชบอร์คอย่าง ง่ายจากเครื่องมือที่ทาง Beebotte สนับสนุน

(13.7.1) ที่แถบเมนูทางซ้ายเลือก My Dashboards (ลูกศร 1) จากนั้นคลิก Create Dashboard (ลูกศร 2) ดังรูปที่ 13-24

| abeebotte 🍅         |                                                 |             |            |         |         |                  |
|---------------------|-------------------------------------------------|-------------|------------|---------|---------|------------------|
| <b>a</b>            | Dashboards<br>Create and manage your dashboards |             |            |         | 2->     | Create Dashboard |
| Ten Home            |                                                 |             |            |         | Search: |                  |
| My<br>Dashboards    | • 1 TITLE                                       | DESCRIPTION | CREATED ON | ♦ SCOPE | ♦ VIEWS | \$               |
|                     | No data available in table                      |             |            |         |         |                  |
| >_ Console          | Showing 0 to 0 of 0 entries                     |             |            |         |         | Previous Next    |
| Account<br>Settings |                                                 |             |            |         |         |                  |
| Account<br>Usage    |                                                 |             |            |         |         |                  |
| Support             |                                                 |             |            |         |         |                  |

รูปที่ 13-24 เริ่มต้นสร้างแดชบอร์ดของ Beebotte

(13.7.2) จะปรากฏเว็บเพจสำหรับออกแบบแคชบอร์คคังรูปที่ 13-25

| 沓 Beebotte       |                |   | inex_iot ▼ Help ▼         |
|------------------|----------------|---|---------------------------|
|                  | New Deckhoend  | 0 | Add Widget - Save Changes |
|                  | New Dashboard  | U | 5                         |
| Home             | Description    | 2 |                           |
| My<br>Dashboards | + Add Widget - |   |                           |
| >_ Console       |                |   |                           |
| Account Settings |                |   |                           |
| Account<br>Usage |                |   |                           |
| Support          |                |   |                           |

รูปที่ 13-25 เว็บเพจสำหรับสร้างแดชบอร์ดของ Beebotte

กำหนดชื่อแดชบอร์ด

อ กำหนดคำอธิบายของแดชบอร์ด

เลือกเครื่องมือสำหรับใช้ในการแสดงผลหรือวิดเจ็ตบนแดชบอร์ด

ปุ่มบันทึกแดชบอร์ดที่สร้างขึ้น

(13.7.3) ตัวอย่างแคชบอร์คที่แนะนำให้สร้างในหัวข้อนี้จะสัมพันธ์กับการทำงานของช่องเก็บ ข้อมูลในหัวข้อ 13.6 โคยกำหนคชื่อแคชบอร์คว่า IoT CLOUD และเลือกเครื่องมือหรือวิคเจ็ต (widget) สำหรับแสดงค่าอุณหภูมิและความชื้นในรูปแบบ Basic Value, Gauge meter และ Multi-line Chart เริ่ม จากกำหนคชื่อแคชบอร์ค โคยเปลี่ยนจากข้อความ New Dashboard เป็น IoT CLOUD (13.7.4) เพิ่ม Basic Value โดยคลิกที่ +Add Widget จะปรากฏรายการให้เลือก ทำการเลือก Basic Value ดังรูปที่ 13-26

| 🖄 Beebotte          |                                                    |            | inex_iot ▼ Help ▼         |
|---------------------|----------------------------------------------------|------------|---------------------------|
|                     | IoT CLOUD                                          |            | Add Widget   Save Changes |
| 者 Home              | Description                                        |            |                           |
| BB My<br>Dashboards | <ul> <li>Public</li> <li>+ Add Widget -</li> </ul> |            |                           |
| > Console           | Clock                                              |            |                           |
|                     | Text Area                                          |            |                           |
| Settings            | Basic Value                                        | $\searrow$ |                           |
| Account             | Gauge meter                                        |            |                           |
| Usage               | Timeline Chart                                     |            |                           |
| Support             | Multi-line Chart                                   |            |                           |

#### รูปที่ 13-26 เลือกเครื่องมือแสดงผล Basic Value

(13.7.5) จะปรากฏหน้าต่างการตั้งค่าต่างๆ ของวิคเจ็ต Basic Value ดังรูปที่ 13-27 กำหนดค่าดังนี้

- Title กำหนดเป็น *Temperature*
- Channel กำหนดเป็น RaspberryPi
- Resource เป็น Temp

จากนั้นคลิกปุ่ม Done เพื่อยืนยันการตั้งค่า

| Add a Widget                        |                             | ×    |
|-------------------------------------|-----------------------------|------|
| Widget Type<br>Basic Value<br>Title | Size<br>▼ Medium (33% wide) | T    |
| Temperature                         |                             |      |
| Channel                             | Resource                    |      |
| RaspberryPi                         | Temp                        | •    |
|                                     |                             |      |
|                                     | Cancel                      | Done |

รูปที่ 13-27 การตั้งค่าวิดเจ็ต Basic Value

(13.7.6) จะปรากฏการแสดงผลดังรูปที่ 13-28 มีรูปเฟืองบังวิคเจ็ตอยู่ ถ้าต้องการแก้ไขใหม่ ให้กลิกที่รูปเฟือง จะมีเมนูให้เลือกคือ Edit หากต้องการแก้ไข และ Delete หากต้องการลบ

| 沓 Beebotte         |                                  |       | inex_iot | ▼ Help ▼     |
|--------------------|----------------------------------|-------|----------|--------------|
|                    |                                  | Add W | idget 🗸  | Save Changes |
| 🕋 Home             | Description                      |       |          |              |
| B My<br>Dashboards | Public + Add Widget -            |       |          |              |
| Console            | T rature<br>zo00°<br>2 hours ago |       |          |              |
| Settings           |                                  |       |          |              |
| Account<br>Usage   |                                  |       |          |              |

#### รูปที่ 13-28 แดชบอร์ดที่เริ่มต้นวางเครื่องมือ

(13.7.7) เพิ่มวิคเจ็ตแบบ Basic Value อีกหนึ่งตัว เพื่อแสดงค่าความชื้นสัมพัทธ์ ขั้นตอนการ เพิ่มเหมือนขั้นตอนที่ (13.7.4) และ (13.7.5) ของหัวข้อนี้ เปลี่ยนชื่อเป็น Humidity เลือก Resource เป็น humi เมื่อคลิก Done จะได้ผลการออกแบบดังรูปที่ 13-29

| 沓 Beebotte              |                                             |             | i         | inex_iot 🔻      | Help 🔻    |
|-------------------------|---------------------------------------------|-------------|-----------|-----------------|-----------|
| Home Home My Dashboards | IoT CLOUD Description Public + Add Widget - |             | Add Widge | et <b>▼</b> Sav | e Changes |
| Console                 | T rature<br>2000°<br>3 hours ago            | Last update |           |                 |           |

รูปที่ 13-29 แดชบอร์ดที่มีการเพิ่มเครื่องมือ

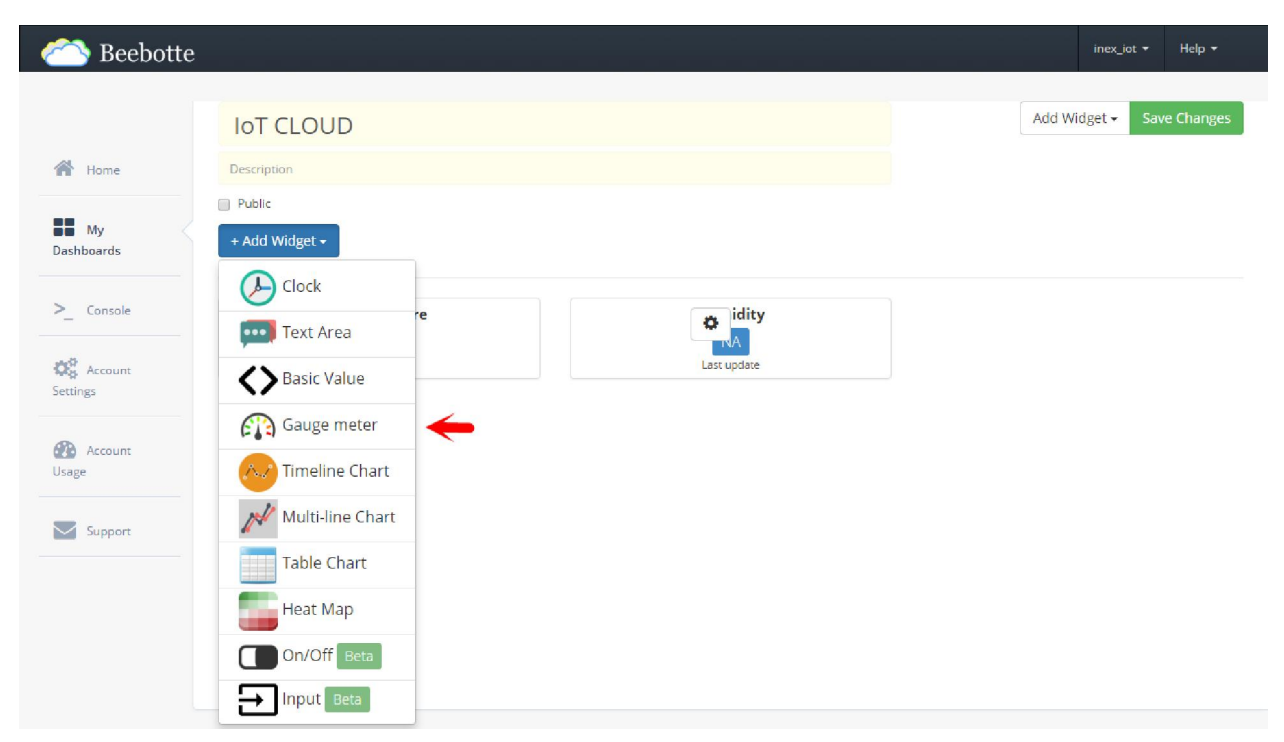

(13.7.8) เพิ่มวิคเจ็ต Gauge meter โดยคลิกที่ +Add Widget เลือก Gauge meter ดังรูปที่ 13-30

#### รูปที่ 13-30 การเพิ่มวิดเจ็ต Gauge meter

(13.7.9) หน้าต่างตั้งค่าการใช้งาน Gauge meter ปรากฏขึ้น ให้ทำการตั้งค่าดังนี้

- Title กำหนดชื่อเป็น Temperature เพื่อแสดงค่าอุณหภูมิ
- Channel กำหนดเป็น RaspberryPi
- Resource กำหนดเป็น Temp

จากนั้นคลิกปุ่ม Done เพื่อยืนยันการตั้งก่า ดังแสดงการตั้งก่าในรูปที่ 13-31

| Add a Widget               |                        | × |
|----------------------------|------------------------|---|
| Widget Type<br>Gauge meter | Size Medium (33% wide) | • |
| Title                      |                        |   |
| Temperature                |                        |   |
|                            |                        |   |
|                            |                        |   |
| Channel                    | Resource               |   |
| Channel<br>RaspberryPi     | Resource<br>Temp       | • |
| Channel<br>RaspberryPi     | Resource<br>Temp       | • |

รูปที่ 13-31 ตั้งค่าการใช้งานวิดเจ็ต Guage meter

(13.7.10) ที่เว็บเพจ IoT CLOUD จะแสดง Gauge meter สำหรับแสดงค่าอุณหภูมิดังรูปที่ 13-32

| 沓 Beebotte                  |                       |             | inex_jot 👻 Help 👻         |
|-----------------------------|-----------------------|-------------|---------------------------|
|                             | IoT CLOUD             |             | Add Widget - Save Changes |
| প Home                      | Description           |             |                           |
| My<br>Dashboards            | Public + Add Widget - |             |                           |
| >_ Console                  | T a rature            | ¢ idity     | Temperature               |
| CONTRACTOR Account Settings | 3 hours age           | Last update |                           |
| Account<br>Usage            |                       |             |                           |
| Support                     |                       |             | 0 <b>26.00</b> 100        |
|                             |                       |             | æ                         |
|                             |                       |             | dit.                      |
|                             |                       |             |                           |

รูปที่ 13-32 แสดง Gauge meter สำหรับแสดงค่าอุณหภูมิ

(13.7.11) เพิ่มวิคเจ็ต Multi-line Chart โดยคลิกที่ +Add Widget แล้วเลือก Multi-line Chart ดังรูปที่ 13-33

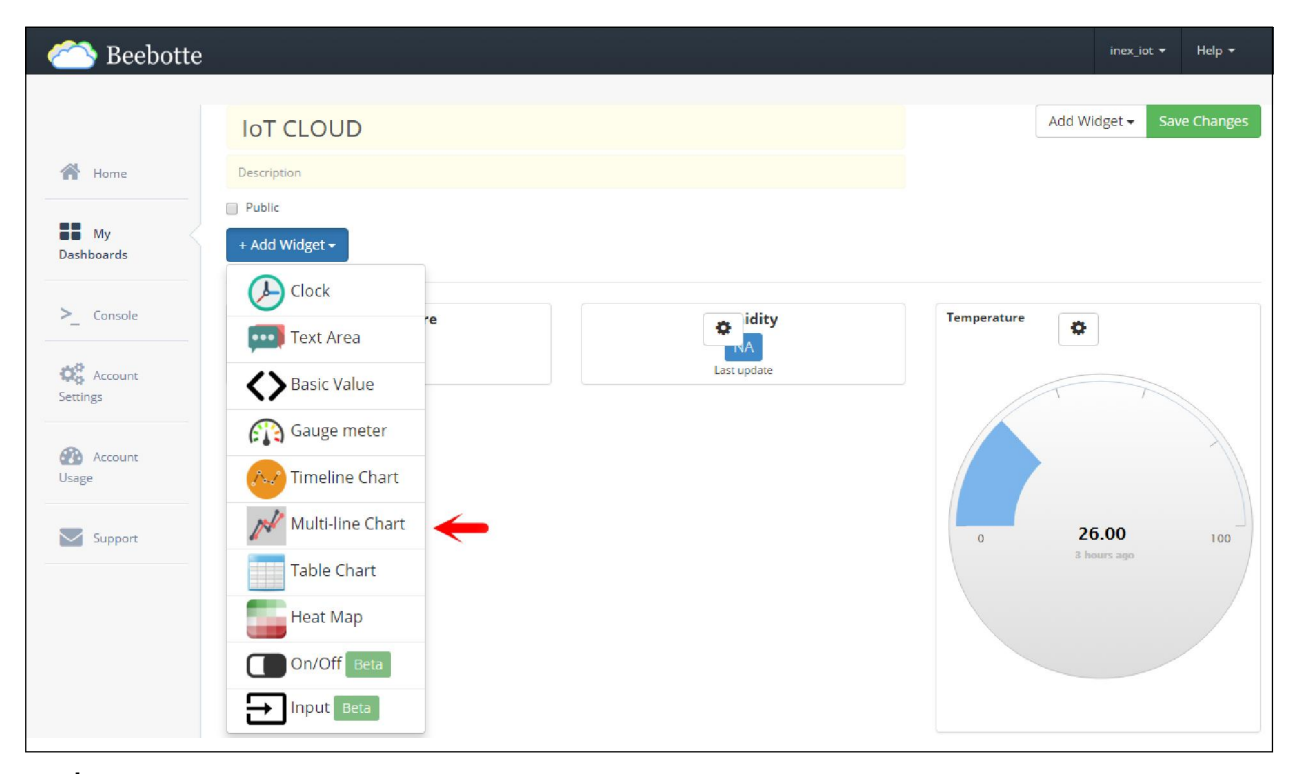

รูปที่ 13-33 แสดงการเลือกวิดเจ็ต Multi-line Chart

(13.7.12) หน้าต่างตั้งค่าการใช้งาน Multi-line Chart ปรากฏขึ้น ทำการตั้งค่าดังนี้

- Title กำหนดชื่อเป็น Temperature & Humidity
- Channel กำหนดเป็น RaspberryPi
- Resource กำหนดเป็น Temp
- Label ใช้สำหรับบอกชื่อเส้นกราฟ

ทั้งหมดเป็นการตั้งค่าสำหรับส่วนประกอบตัวแรกที่ใช้แสดงค่าอุณหภูมิ ดังรูปที่ 13-34

| Add a Multi-line Widget         |                  |                       |                          | ×           |
|---------------------------------|------------------|-----------------------|--------------------------|-------------|
| title<br>Temperature & Humidity |                  | Size Large (50% wide) | Size<br>Large (50% wide) |             |
| Channel<br>RaspberryPi          | Resource<br>Temp | Label                 | Color<br>7CB5EC          | Remove      |
| + Resource                      |                  |                       |                          | Cancel Done |

### รูปที่ 13-34 ตั้งค่าการใช้งานวิดเจ็ต Multi-line Chart

(13.7.13) จากนั้นคลิกที่ปุ่ม + Resource เพื่อเพิ่มเส้นกราฟสำหรับแสดงค่าความชื้นสัมพัทธ์แล้ว ตั้งค่าดังรูปที่ 13-35 ผู้ใช้งานสามารถเลือกเปลี่ยนสีเส้นกราฟได้ โดยคลิกที่ช่อง Color เมื่อตั้งค่าเรียบร้อย แล้ว คลิกปุ่ม Done เพื่อบันทึกการตั้งค่า

| Add a Multi-line Widg           | et |          |   |                       |        | ×           |
|---------------------------------|----|----------|---|-----------------------|--------|-------------|
| title<br>Temperature & Humidity |    |          |   | Size Large (50% wide) |        | ۲           |
| Channel                         |    | Resource |   | Label                 | Color  | Remove      |
| RaspberryPi                     | •  | Тетр     | • | Temperature           | 7CB5EC | x           |
| Channel                         |    | Resource |   | Label                 | Color  | Remove      |
| RaspberryPi<br>+ Resource       | •  | humi     | • | Humidity              | 266EE¢ |             |
|                                 |    |          |   |                       |        | Cancel Done |

รูปที่ 13-35 แสดงการเลือกสีเส้นกราฟของ Multi-line chart

(13.7.14) ที่เว็บเพจ IoT CLOUD จะแสดงวิดเจ็ต Multi-line Chart คลิกปุ่ม Save Changes แดชบอร์ด IoT CLOUD พร้อมสำหรับการแสดงผลข้อมูลดังรูปที่ 13-36

| C Beebotte          | IoT CLOUD 🔹                                          |                               |
|---------------------|------------------------------------------------------|-------------------------------|
| 🚷 Home              | 🛔 inex_iot 🔒 Private Created: January 13th 2016 🐵 Vi | iews: 1                       |
| My<br>Dashboards    | Temperature<br>26.00°<br>4 hours ago                 | Humidity<br>NA<br>Last update |
| >_ Console          | Temperature & Humidity Period:                       | Last Hour                     |
| Account<br>Settings |                                                      |                               |
| Usage Support       |                                                      | 0 <b>26.00</b> 100            |
|                     | - Temperature - Humidity                             |                               |
|                     |                                                      |                               |

รูปที่ 13-36 แดชบอร์ด IoT CLOUD ที่พร้อมรับข้อมูลเพื่อแสดงผล

## 13.8 ติดตั้งใลบรารี beebotte บน Python

หลังจากทราบถึงการตั้งก่ากลาวค์เซิร์ฟเวอร์ และขั้นตอนการสร้างแคชบอร์คเพื่อการแสคงผล กลับมายังฝั่งของบอร์ค Raspberry Pi 2 จะต้องมีการเขียนโปรแกรมเป็นไฟล์สกริปต์เพื่ออ่านก่าจากตัว ตรวจจับและส่งผ่านเกรือข่ายอินเทอร์เน็ตไปยังกลาวเซิร์ฟเวอร์ Beebotte จึงต้องอาศัยไฟล์ไลบรารีของ การติดต่อกับ beebotte ผ่าน API หรือผ่านโปรโตกอล MQTT

สำหรับในที่นี้ขอแนะนำการติดต่อด้วย REST API จึงต้องทำการติดตั้งไลบรารีก่อน โดย กำหนดให้ Raspberry Pi 2 ทำงานในโหมดกอมมานด์พร้อมพ์ แล้วพิมพ์กำสั่ง

#### sudo pip-3.2 install beebotte requests

เพื่อติดตั้ง ไลบรารี beebotte ให้กับ Python รอจนกระทั่งการติดตั้งเสร็จสมบูรณ์ ดังรูปที่ 13-37

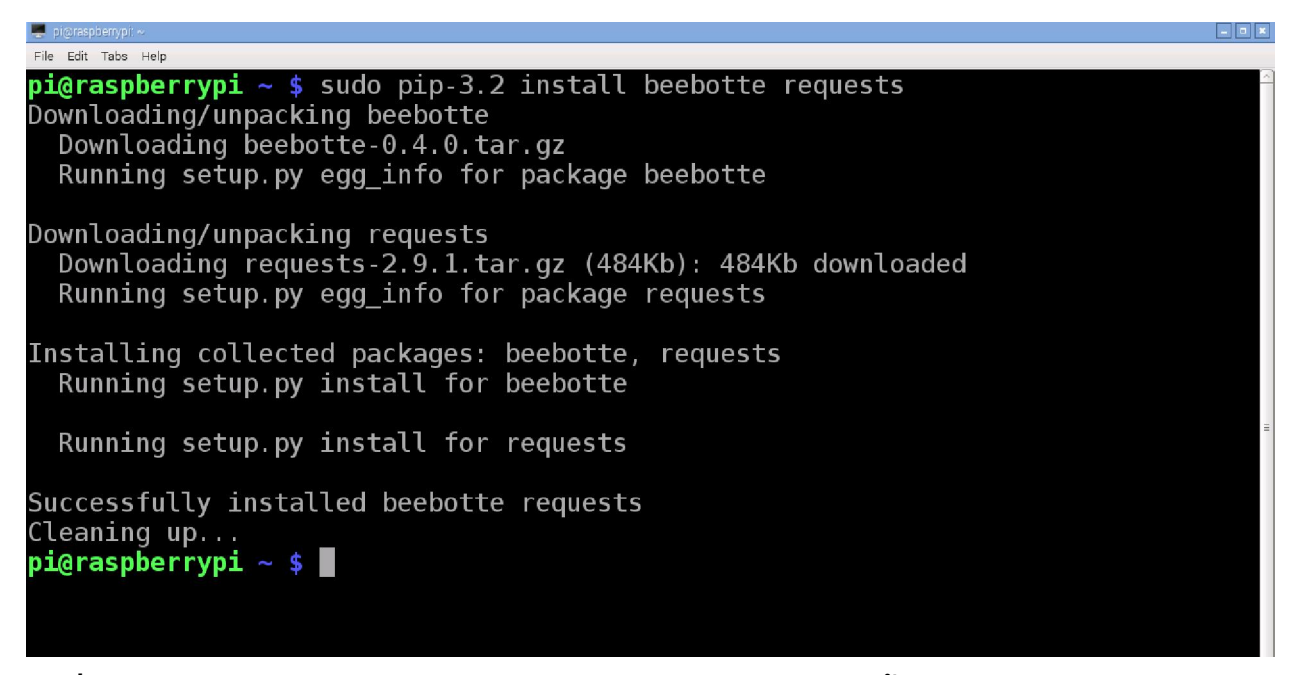

รูปที่ 13-37 หน้าต่างคอมมานด์ไลน์ของ Raspberry Pi 2 แสดงการติดตั้งไลบรารี beebotte

### 13.9 ตัวอย่างโปรแกรมทดสอบใช้งาน Beebotte กับ Raspberry Pi 2

ตัวอย่างที่นำเสนอในบทนี้คือ การควบคุมให้บอร์ค Raspberry Pi 2 อ่านก่าอุณหภูมิและความ ชื้นสัมพัทธ์จากโมคูลตรวจจับZX-DHT11 แล้วนำข้อมูลนั้นส่งไปยังคลาวค์เซิร์ฟเวอร์ Beebotte ด้วย REST API เพื่อบันทึกก่าและแสดงผล

้ผู้พัฒนากวรทำการออกแบบกลาวค์เซิร์ฟเวอร์ตามขั้นตอนในหัวข้อ 13.6 โคยมีขั้นตอนหลัก คังนี้

(1) สร้างช่องเก็บข้อมูลหรือ Channel ชื่อ RaspberryPi

(2) สร้างส่วนประกอบหรือ Resource ชื่อ Temp ชนิดข้อมูลเป็น temperature เพื่อเก็บค่าอุณหภูมิ

(3) สร้างส่วนประกอบชื่อ humi ชนิดข้อมูลเป็น humidity เพื่อเก็บข้อมูลค่าความชื้นสัมพัทธ์

จากนั้นดำเนินการสร้างเว็บเพจของคลาวด์เซิร์ฟเวอร์เพื่อใช้ในการบันทึกและแสดงผล โดย มีขั้นตอนสำคัญดังนี้

(13.9.1) เตรียม API Key และ Secret Key ที่แถบเมนูทางซ้าย เลือก Account Setting จากนั้น คลิกที่ Credentials จะได้ผลดังรูปที่ 13-38 มีการกำหนดรหัสใช้งานไว้ 2 รหัสคือ

| API Key    | = | d7f67dec2607f6ca0e904f458969f0e3        |
|------------|---|-----------------------------------------|
| Secret Key | = | 574dc23358a92207f83cc908a95343037a71763 |
|            |   | e471151bb1aeedd8f3a2cfe02               |

เมื่อได้ API key และ Secret Key แล้ว ทำการสร้างช่องเก็บข้อมูลและแดชบอร์ดเพื่อรองรับการ ติดต่อกับบอร์ด Raspberry Pi 2 ต่อไป

| abeebotte        |                                                                                                    |
|------------------|----------------------------------------------------------------------------------------------------|
|                  | Plan Credentials Profile Change Password                                                                                                    |
| 倄 Home           | Access Keys                                                                                                    |
| My<br>Dashboards | Your Secret Key is a secret shared between you and Beebotte. Never e-mail it to anyone or publish it to on your webpage, blog or social page.<br>You are responsible for any activity performed using your Secret key. No authorized person from Beebotte will ever ask for your Secret Key. |
| >_ Console       | API Key d7f67dec2607f6ca0e904f458969f0e3                                                                                                    |
| Account Settings | Secret Key 574dc23358a92207f83cc908a95343037a71763e471151bb1aeedd8f3a2cfe02                                                                                                    |
| Account<br>Usage |                                                                                                    |
| Support          |                                                                                                    |

รูปที่ 13-38 เว็บเพจแสดงช่องสำหรับป้อนรหัสเพื่อเข้าถึงคลาวด์เซิร์ฟเวอร์ของ Beebotte

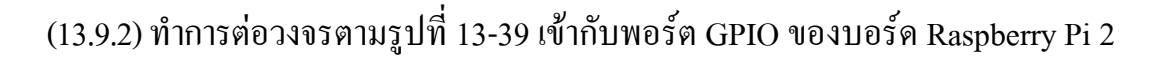

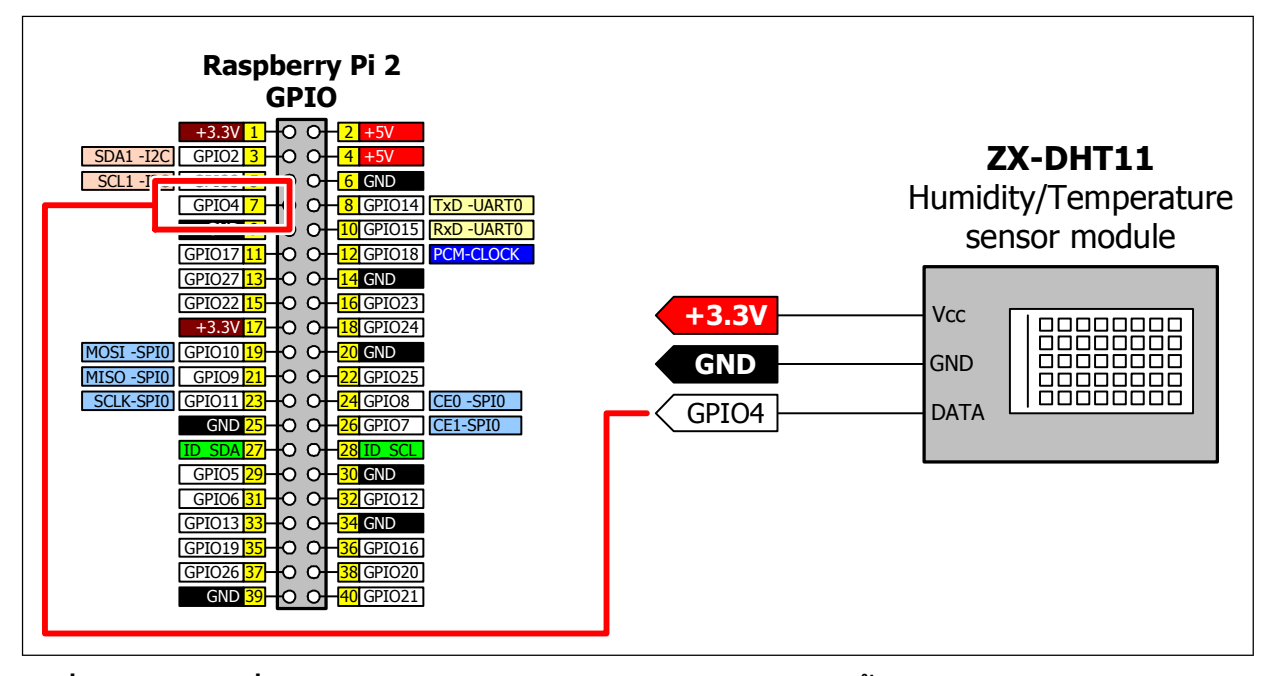

รูปที่ 13–39 วงจรเชื่อมต่อบอร์ด Raspberry Pi 2 กับโมดูลตตรวจวัดความชื้นสัมพัทธ์และอุณหภูมิ ZX–DHT11 ผ่านพอร์ต GPIO

(13.9.3) เปิดโปรแกรม Geany เพื่อสร้างโปรแกรมของไฟล์สคริปต์ Python โดยพิมพ์ โปรแกรมที่ 13-1

(13.9.4) สั่งให้ไฟล์สคริปต์ทำงาน จะได้ผลการทำงานแสดงที่หน้าต่างเทอร์มินอลดังรูป ที่ 13-40

| 🜉 LXTerminal                                                                                                    | _ • × |
|----------------------------------------------------------------------------------------------------|-------|
| File Edit Tabs Help                                                                                                    |       |
| Temp=27.2*C Humidity=54.6%<br>Temp=27.0*C Humidity=52.9%<br>Temp=26.9*C Humidity=52.2%<br>Temp=26.9*C Humidity=52.2%<br>Temp=26.9*C Humidity=52.1% | II 2  |
|                                                                                                    |       |

รูปที่ 1 3-40 หน้าต่างเทอร์มินอลแสเงผลการทำงานของโปรแกรม cloud.py เป็นการแสดงค่าอุณหภูมิและ ความชื้นสัมพัทธ์ที่ Raspberry Pi 2 อ่านได้จากโมดูล ZX-DHT 1 1

```
#!/usr/bin/env python
*****
# This code uses the Beebotte API, you must have an account.
# You can register here: http://beebotte.com/register
*****
import time
import json
import Adafruit DHT
from beebotte import *
API KEY = 'd7f67dec2607f6ca0e904f458969f0e3'
SECRET KEY = '574dc23358a92207f83cc908a95343037a71763e471151bb1aeedd8f3a2cfe02'
### Replace API KEY and SECRET KEY with those of your account
bbt = BBT(API KEY, SECRET KEY)
period = 5 ## Sensor data reporting period (5 seconds)
pin = 4 ## Assuming the DHT11 sensor is connected to GPIO pin number 4
### Change channel name and resource names as suits you
temp resource = Resource(bbt, 'RaspberryPi', 'Temp')
humid resource = Resource(bbt, 'RaspberryPi', 'humi')
def run():
 while True:
    ### Assume
    humidity, temperature = Adafruit DHT.read retry(Adafruit DHT.DHT11, pin)
    if humidity is not None and temperature is not None:
      print('Temp={0:0.1f}*C Humidity={1:0.1f}%'.format(temperature, humidity))
      try:
         #Send temperature to Beebotte
         temp resource.write(temperature)
         #Send humidity to Beebotte
         humid resource.write(humidity)
      except Exception:
         ## Process exception here
         print ("Error while writing to Beebotte")
    else:
      print ("Failed to get reading. Try again!")
    #Sleep some time
    time.sleep(period)
run()
```

โปรแกรมที่ 13–1 ไฟล์ cloud.py โปรแกรมภาษา Python สำหรับบอร์ด Raspberry Pi 2 เพื่ออ่านค่าความขึ้น สัมพัทธ์และอุณหภูมิจากโมดูล ZX-DHT11 นำไปบันทึกค่าและแสดงผลที่ช่องเก็บข้อมูล RaspberryPi บนคลาวเซิร์ฟเวอร์ Beebotte (มีต่อ)

#### <u>คำอธิบายโปแกรม</u>

เมื่อสร้างช่องเก็บข้อมูลเพื่อรองรับข้อมูลที่จะส่งขึ้นไปแล้ว รหัส API Key และ Secret key จะเป็นตัว ยืนยันตัวตนของอุปกรณ์เพื่อส่งข้อมูลไปยัง Beebotte ดังนั้นจึงต้องกำหนด API Key และ Secret key ไว้ใน ฟังก์ชั่น BBT (API\_KEY, SECRET\_KEY) และสร้างตัวแปร bbt เพื่อรับออบเจ็กต์

จากนั้นสร้างออบเจ็กต์สำหรับส่งค่าไปยังแต่ละส่วนประกอบหรือ resource ด้วยฟังก์ชั่น Resource-(bbt, 'Name Channel', 'Name resource') ตามด้วยทำการสร้างตัวแปรมารองรับด้วย เช่น temp\_resource = Resource(bbt, 'RaspberryPi', 'Temp')

การส่งค่าไปยังส่วนประกอบหรือ Resource จะใช้คำสั่ง temp\_resource.write (temperature) ถ้าหากการส่งข้อมูลไม่สำเร็จ จะแจ้งที่หน้าต่างเทอร์มินอลด้วยคำสั่ง print ("Error while writing to Beebotte")

โปรแกรมที่ 13-1 ไฟล์ cloud.py โปรแกรมภาษา Python สำหรับบอร์ด Raspberry Pi 2 เพื่ออ่านค่าความขึ้น สัมพัทธ์และอุณหภูมิจากโมดูล ZX-DHT11 นำไปบันทึกค่าและแสดงผลที่ช่องเก็บข้อมูล RaspberryPi บนคลาวเซิร์ฟเวอร์ Beebotte (จบ)

(13.9.5) ตรวจสอบการแสดงผลของแคชบอร์คที่ออกแบบไว้บน Beebotte จะ ได้ผลการทำงาน ตามรูปที่ 13-41

| 沓 Beebotte       |                                                                                |                                     |
|------------------|--------------------------------------------------------------------------------|-------------------------------------|
| 者 Home           | IOT CLOUD<br>inex_iot  Public Created: January 13th 2016  Views: 7             |                                     |
| My<br>Dashboards | Temperature     Hi       26.90°     3       3 minutes ago     3 m              | umidity<br>52.00%<br>Innutes ago    |
| >_ Console       | Temperature & Humidity Period: Last Hour                                       | Temperature                         |
| Account Settings | 50                                                                             |                                     |
| Account<br>Usage | 30                                                                             |                                     |
| Support          | 20<br>10:59:15 10:59:30 10:59:45 11:00:00 11:00:15<br>— Humidity — Temperature | 0 <b>26.90</b> 100<br>3 minutes ago |
|                  |                                                                                |                                     |

รูปที่ 13–41 แสดงการแสดงผลของแดชบอร์ดของช่องเก็บข้อมูล RaspberryPi บนคลาวเซิร์ฟเวอร์ Beebotte ที่สร้างไว้ตั้งแต่ขั้นตอนในหัวข้อ 13.7

### 13.10 ตัวอย่างการควบคุม LED ด้วยแดชบอร์ดบน Beebotte

นับจากหัวข้อนี้เป็นการนำเสนอตัวอย่างโครงงานเบื้องต้นเพื่อแสดงให้เห็นถึงการทำงานร่วมกัน ระหว่างบอร์ด Raspberry Pi 2 กับคลาวเซิร์ฟเวอร์ Beebotte ในการติดต่อและควบคุมอุปกรณ์อินพุต เอาต์พุตที่ต่อกับพอร์ต GPIO ของบอร์ด Raspberry Pi 2 เพื่อเป็นแนวทางในการพัฒนาอุปกรณ์ IoT อย่าง ง่ายด้วยบอร์ด Raspberry Pi 2

#### 13.10.1 ภาพรวมของการพัฒนา

เริ่มต้นด้วยการออกแบบเว็บเพจของคลาวด์เซิร์ฟเวอร์ ให้มีการแสดงรูปสวิตช์สำหรับเปิดปิด LED โดยยังคงใช้ช่องเก็บข้อมูลหรือ Channel เดิมคือ **RaspberryPi** ทำการเพิ่มส่วนประกอบหรือ Resource ใหม่ เข้าไป ตั้งชื่อว่า **StLED** จากนั้นสร้างแดชบอร์ด และเขียนโปรแกรมของไฟล์สคริปต์ Python ให้แก่บอร์ด Raspberry Pi 2 ต่อวงจรที่พอร์ต GPIO ของบอร์ด Raspberry Pi 2 แล้วทดสอบการทำงาน

### 13.10.2 เตรียมการคลาวเซิร์ฟเวอร์

มีขั้นตอนดังนี้

(13.10.2.1) ต่อบอร์ค Raspberry Pi 2 กับเมาส์, คีย์บอร์ค, จอภาพ และเชื่อมต่อเข้ากับเครือข่าย อินเทอร์เน็ต จากนั้นไปยังเว็บไซต์ของ Beebotte ทำการลงชื่อเข้าใช้งาน แล้วเลือกช่องเก็บข้อมูล RaspberryPi ที่เคยทำไว้จากขั้นตอนก่อนหน้านี้ อย่างไรก็ตาม ผู้พัฒนาสามารถสร้างช่องเก็บข้อมูล หรือ Channel ใหม่ได้ตามต้องการ

(13.10.2.2) ที่แถบเมนูทางซ้ายของ Beebotte คลิกที่ Home จากนั้นคลิกที่ข้อความ RaspberryPi ดังรูปที่ 13-42

| abeebotte        |                                                                                                    |            |
|------------------|----------------------------------------------------------------------------------------------------|------------|
| 者 Home           | My Channels<br>Greate and manage your Channels. Check the tutorials and the documentation to get started | Create New |
| -                | RaspberryPi raspberry Pi Cloud Example                                                                   |            |
| My<br>Dashboards | 🛓 inex_lot 🖬 Public Created: January 12th 2016                                                           |            |
| >_ Console       |                                                                                                    |            |
| Account Settings |                                                                                                    |            |
| Account<br>Usage |                                                                                                    |            |
| Support          |                                                                                                    |            |

รูปที่ 13-42 เลือกช่องเก็บข้อมูลเพื่อเพิ่มเติมส่วนประกอบ

(13.10.2.3) คลิกที่รูปเฟือง จะปรากฏเมนูต่างๆ ขึ้นมา ให้เลือก Edit Channel คังรูปที่ 13-43

| 沓 Beebott        | е                                      |                                   |         |                |
|------------------|----------------------------------------|-----------------------------------|---------|----------------|
| <i>A</i> 1       | RaspberryPi<br>raspberry Pi Cloud Exam | ple                               |         |                |
| Home             | 🍄 🎍 inex_iot                           | Public Created: January 12th 2016 |         |                |
|                  | Make Private                           | 03074_l8qmUQC0UseXbiJd            |         |                |
| Dashboards       | Edit Channel                           | N                                 |         |                |
|                  | Create New Token                       | esta                              |         |                |
| >_ Console       | Create New Token                       |                                   | 26.90°  | 26 minutes ago |
|                  | Delete Channel                         |                                   | 52.00 % | 26 minutes ago |
| Settings         |                                        |                                   |         |                |
| Settings         |                                        |                                   |         |                |
| Account<br>Usage |                                        |                                   |         |                |
| Support          |                                        |                                   |         |                |

รูปที่ 13-43 เข้าสู่การแก้ไขรายละเอียดของช่องเก็บข้อมูล

(13.10.2.4) คลิกปุ่ม + **Resource** เพื่อเพิ่มส่วนประกอบหรือ Resource ดังรูปที่ 13-44

| 沓 Beebott        | e                                                     |               |     |   |
|------------------|-------------------------------------------------------|---------------|-----|---|
| A Hanna          | Edit channel properties                               |               |     |   |
| My<br>Dashboards | raspberry Pi Cloud Example                            |               |     |   |
| >_ Console       | Configured resources                                  |               |     |   |
| Settings         | Temp     temperature data       humi     humidry data | temperature • | SoS | x |
| Account Usage    |                                                       |               |     |   |
| Support          | Submit Changes                                        |               |     |   |

รูปที่ 13-44 เพิ่มส่วนประกอบให้กับช่องเก็บข้อมูล

(13.10.2.5) กำหนดชื่อ Resource เป็น StLED, Resource Description เป็น *status LED* และ ชนิดข้อมูลเป็น *Boolean* ดังรูปที่ 13-45 จากนั้นคลิก Submit Changes

| a Beebotte       | :                          |                  |               |     |   |  |  |
|------------------|----------------------------|------------------|---------------|-----|---|--|--|
|                  | Edit channel properties    |                  |               |     |   |  |  |
| 👚 Home 🤇         | RaspberryPi                |                  |               |     |   |  |  |
| My<br>Dashboards | raspberry Pi Cloud Example |                  |               |     |   |  |  |
|                  | Public                     |                  |               |     |   |  |  |
| >_ Console       | Configured resources       |                  |               |     |   |  |  |
|                  |                            |                  |               |     |   |  |  |
| Settings         | Temp                       | temperature data | temperature 🔻 | SoS | X |  |  |
| Jecong.          | humi                       | humidity data    | humidity •    | SoS | X |  |  |
| Account          | StLED                      | status LED       | boolean •     | So2 | x |  |  |
| Usage            | + Resource                 |                  |               |     |   |  |  |
| Support          | Submit Changes             |                  |               |     |   |  |  |

#### รูปที่ 13-45 เพิ่มส่วนประกอบที่เป็น LED สำหรับแสดงสถานะ

(13.10.2.6) จะปรากฏส่วนประกอบหรือ Resource ของช่องเก็บข้อมูล RaspberryPi เพิ่มขึ้น มาดังรูปที่ 13-46

| a Beebotte                                                  |                                                                                           |         |                |
|-------------------------------------------------------------|-------------------------------------------------------------------------------------------|---------|----------------|
| 省 Home                                                      | RaspberryPi<br>raspberry Pi Cloud Example<br>a inex_iot Public Created: January 12th 2016 |         |                |
| My<br>Dashboards                                            | Channel Token: 1452619103074_I8qmUQC0UseXbijd                                             |         |                |
|                                                             | Configured resources                                                                      |         |                |
| >_ Console                                                  | Temp temperature data                                                                     | 26.90*  | 36 minutes ago |
| Sup.                                                        | humi humidity data                                                                        | 52.00 % | 36 minutes ago |
| Settings                                                    | StLED status LED                                                                          | false   | 18 hours ago   |
| <ul> <li>Account</li> <li>Usage</li> <li>Support</li> </ul> |                                                                                           |         |                |

รูปที่ 13-46 แสดงส่วนประกอบที่เพิ่มเข้ามาของช่องเก็บข้อมูล Raspberrypi

### 13.10.3 ออกแบบแดชบอร์ดที่มีเครื่องมือเป็นสวิตช์เปิดปิด

ในที่นี้จะใช้แคชบอร์คเคิมที่ชื่อ IoT CLOUD ซึ่งทำไว้แล้วตั้งแต่หัวข้อ 13.7 มาพัฒนาต่อ โดย เพิ่มสวิตช์สำหรับเปิคปิค LED อีก 1 ตัว โคยมีขั้นตอนคังนี้

(13.10.3.1) ที่แถบเมนู คลิกที่ My Dashboards ตามด้วยคลิกที่รายการ IoT CLOUD ดังรูปที่ 13-47

| 沓 Beebotte          |                                   |                     |                   |                |               |           | i     | nex_iot 🔻 | Help 🔻 |
|---------------------|-----------------------------------|---------------------|-------------------|----------------|---------------|-----------|-------|-----------|--------|
| 👫 Home              | Dashboard<br>Create and manage yo | S<br>vur dashboards |                   |                | Cre           | ate Dashl | board |           |        |
|                     |                                   |                     |                   | Search         | n:            |           |       |           |        |
| BB My<br>Dashboards | TITLE                             | DESCRIPTION         | CREATED ON        | <b>♦</b> SCOPE | $\frac{1}{2}$ | VIEWS     | Å.    |           |        |
|                     | IoT CLOUD                         |                     | January 13th 2016 | Public         |               | 10        |       |           |        |
| >_ Console          | Showing 1 to 1 of 1 en            | tries               |                   |                | Previo        | us 1      | Next  |           |        |
| Account Settings    |                                   |                     |                   |                |               |           |       |           |        |
| Account<br>Usage    |                                   |                     |                   |                |               |           |       |           |        |

### รูปที่ 13-47 เลือกเปิดแดชบอร์ดเดิมที่เคยสร้างไว้แล้ว

(13.10.3.2) คลิกที่รูปเฟือง มีเมนูต่างๆ ปรากฏขึ้นมา ให้เลือก **Edit** ดังรูปที่ 13-48

| 沓 Beebotte         |                                                                                                  | inex_iot 🔻 | Help 🔻 |
|--------------------|--------------------------------------------------------------------------------------------------|------------|--------|
| 🕋 Home             | IOT CLOUD                                                                                        |            |        |
| B My<br>Dashboards | Temp     Delete Dashboard     Humidity       26.80°     48.20%                                   |            |        |
| >_ Console         | in 4 minutes in 4 minutes       Temperature & Humidity     Period:     Last Hour     Temperature |            |        |
| Account Settings   | 40                                                                                               |            |        |
| Account<br>Usage   | 30                                                                                               |            |        |

รูปที่ 13-48 การเลือกเพื่อแก้ไขแดชบอร์ดที่เคยสร้างไว้แล้ว

(13.10.3.3) คลิกที่ปุ่ม + Add Widget แล้วเลือก On/Off จากนั้นทำการตั้งค่าต่างๆ โดยกำหนด ชื่อเป็น *Switch*, Channel คือ *RaspberryPi* และ Resource เท่ากับ *StLED* ดังรูปที่ 13-49 แล้วคลิกที่ ปุ่ม Done ดังรูปที่ 13-49

|                               | Public                                    |                     |              |
|-------------------------------|-------------------------------------------|---------------------|--------------|
| My<br>Dashboards              | + Add Widget -                            |                     |              |
| > Console                     | Clock                                     |                     |              |
|                               | Text Area                                 | ¢                   | 10%          |
| Account<br>Settings           | <b>K</b> Basic Value                      | in 4                | minutes      |
| @                             | Gauge meter                               | Period: Last Hour   | Temper 🄅     |
| Usage Account                 | Timeline Chart                            |                     |              |
| Support                       | Multi-line Chart                          |                     |              |
|                               | Table Chart                               |                     |              |
|                               | Heat Map                                  |                     | 26.80        |
| $\rightarrow$                 | On/Off Beta                               | 13:1'2:30 13:1'3:00 | in 4 minutes |
|                               | Input Beta                                |                     |              |
|                               |                                           |                     |              |
| Add an ON/OFF Contro          | l Widget                                  |                     | ×            |
| The On/Off control widget wor | ks on resources with value type Boolean . | •                   |              |
| title                         |                                           | Size                |              |
| Switch                        |                                           | Medium (33% wide)   | ۲            |
|                               |                                           |                     |              |
| Channel                       |                                           | Resource            |              |
| RaspberryPi                   |                                           | ▼ StLED             | ۲            |
|                               |                                           |                     |              |
|                               |                                           |                     | Cancel Done  |
|                               |                                           |                     |              |

รูปที่ 13-49 เลือกวิดเจ็ตของสวิตซ์ **0**n/**Off** มาใช้งาน

(13.10.3.4) จากนั้นจะปรากฏวิคเจ็ต Switch ที่ตั้งค่าแล้วบนหน้าออกแบบของแคชบอร์คคังรูปที่ 13-50 จากนั้นคลิกปุ่ม Save Changes

| 沓 Beebotte       |                                                                      | inex_iot ▼ Help ▼        |
|------------------|----------------------------------------------------------------------|--------------------------|
| 61               | IoT CLOUD                                                            | Add Widget  Save Changes |
| The Home         | Description                                                          |                          |
| My<br>Dashboards | + Add Widget -                                                       |                          |
| >_ Console       | Torrature av.80%                                                     | ¢ tch                    |
| Account Settings | in 4 minutes in 4 minutes                                            | 19 hours ago             |
| Account<br>Usage | Temperature & Humidity     Period:     Last Hour     Temper       50 |                          |
| Support          | 40                                                                   | -                        |

รูปที่ 13–50 หน้าออกแบบของแดชบอร์ดที่มีวิดเจ็ตรูปสวิตช์เปิดปิดเพิ่มเข้ามา

(13.10.3.5) เมื่อบันทึกการเปลี่ยนแปลงเรียบร้อย แคชบอร์คที่สมบูรณ์จะถูกแสดงขึ้นมาดังรูปที่ 13-51 จะเห็นวิคเจ็ตสวิตช์เปิดปิดแสดงที่มุมขวาบน ทดลองกลิกที่รูปสวิตช์ จะเห็นการเปลี่ยนแปลงเป็น ON และ OFF

| My<br>shibboards<br>Console<br>& Account. | Temperature<br>26.60°<br>in 4 minutes                                                                               | Hun<br>48<br>in 4 n | nidity<br>.004<br>ninutes              | Switch<br>OFF<br>19 hours ago |
|-------------------------------------------|----------------------------------------------------------------------------------------------------|---------------------|----------------------------------------|-------------------------------|
| Console<br>Console<br>Ten<br>S0           | nperature & Humidity                                                                                                |                     |                                        |                               |
| Account ange 30                           | 13 <sup>:</sup> 12 13 <sup>:</sup> 13 13 <sup>:</sup> 14 13 <sup>:</sup> 15 13 <sup>:</sup> 16<br>— Temperature — H | Period: Last Hour v | Temperature<br>0 26.70<br>in 2 minutes | 100                           |

รูปที่ 13–51 แดชบอร์ด Io**T CLOUD** ที่เพิ่มสวิตช์เปิดปิดแล้ว

### 13.10.4 การดำเนินการที่บอร์ด Raspberry Pi 2

(13.10.4.1) ต่อวงจรตามรูปที่ 13-52 ที่พอร์ต GPIO ของบอร์ค Raspberry Pi 2

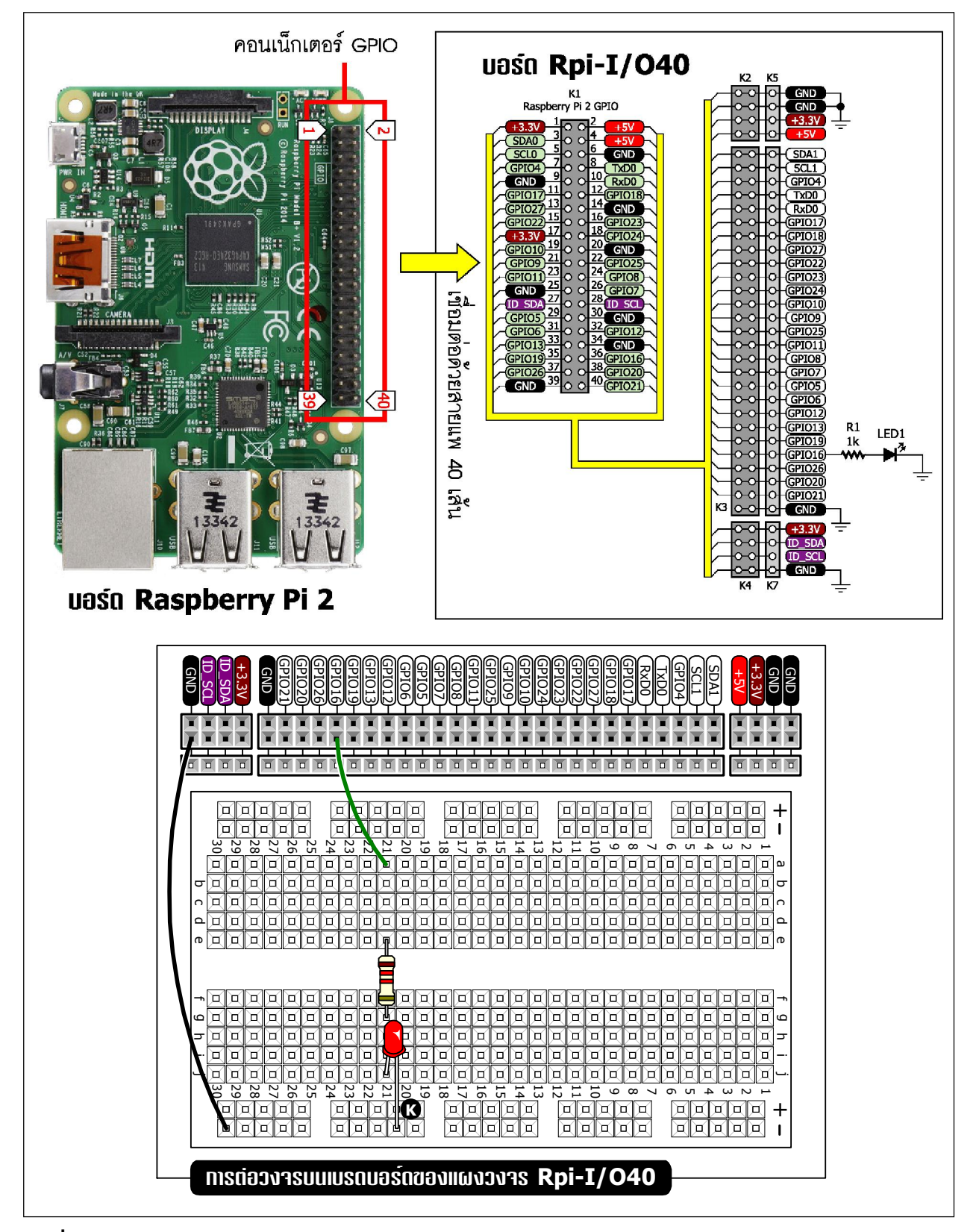

รูปที่ 13–52 วงจรทดลองควบคุม LED ผ่านคลาวเซิร์ฟเวอร์ Beebotte ของบอร์ด Raspberry Pi 2

```
#!/usr/bin/env python
****
# This code uses the Beebotte API, you must have an account.
# You can register here: http://beebotte.com/register
*****
import RPi.GPIO as GPIO
import time
import json
from beebotte import *
GPIO.setwarnings(False)
GPIO.setmode(GPIO.BCM)
LED pin=16
GPIO.setup(LED pin, GPIO.OUT)
API KEY = 'd7f67dec2607f6ca0e904f458969f0e3'
SECRET KEY= '574dc23358a92207f83cc908a95343037a71763e471151bb1aeedd8f3a2cfe02'
### Replace API KEY and SECRET KEY with those of your account
bbt = BBT(API KEY, SECRET KEY)
while True:
 try:
    # Read from Beebotte return json
    records = bbt.read('RaspberryPi', 'StLED')
    print (records)
    # Get data from json
    StLED=records[0]['data']
    print (StLED)
    GPIO.output (16, StLED)
  except Exception:
    print ("Error while writing to Beebotte")
```

#### <u>คำอธิบายโปรแกรม</u>

ส่วนสำคัญของโปรแกรมนี้คือ คำสั่ง records = bbt.read ('RaspberryPi', 'StLED') เพื่ออ่านค่ามาจากส่วนประกอบหรือ Resource ที่ชื่อว่า StLED ผลลัพธ์ที่ส่งกลับมาจะอยู่ในรูปแบบ json โดย มีตัวแปร records เก็บผลลัพธ์ไว้ เช่น [{"wts": 1452682926435, "data": false, "ts": 1452682926435}] จากตัวอย่าง ข้อมูลที่ต้องการคือ "data": false ดังนั้นคำสั่ง StLED = records [0] ['data'] หมายถึง การดึงค่าของตัวแปร data มาเก็บไว้ที่ StLED เพื่อนำไปเป็นกำหนด สถานะติดดับต่อไป

โปรแกรมที่ 13–2 ไฟล์ LED.py โปรแกรมภาษา Python สำหรับบอร์ด Raspberry Pi 2 เพื่อรับการควบคุม อุปกรณ์เอาต์พุตจากคลาวเซิร์ฟเวอร์ Beebotte (13.10.4.2) เปิดโปรแกรม Geany เพื่อสร้างไฟล์ LED.py ตามโปรแกรมที่ 13-2

(13.10.4.3) สั่งให้ไฟล์สคริปต์ Python ทำงาน จะได้ผลการทำงานแสดงที่หน้าต่างเทอร์มินอลดัง รูปที่ 13-53

|      | LXTermi |      |             |                                      | . 🗆 🗙 |
|------|---------|------|-------------|--------------------------------------|-------|
| File | e Edit  | Tabs | Help        |                                      |       |
| Fal  | .se     |      |             |                                      | ~     |
| [{   | wts':   | 1452 | 2754907888, | 'data': False, 'ts': 1452754907888}] |       |
| Fal  | se      |      |             |                                      |       |
| [{   | wts':   | 1452 | 2756408171, | 'data': True, 'ts': 1452756408171}]  |       |
| Τrι  | le      |      |             |                                      |       |
| [{   | wts':   | 1452 | 2756408171, | 'data': True, 'ts': 1452756408171}]  |       |
| Tru  | le      |      |             |                                      |       |
| [{   | wts':   | 1452 | 2756410208, | 'data': False, 'ts': 1452756410208}] |       |
| Fal  | .se     |      |             |                                      |       |
| [{   | wts':   | 1452 | 2756410208, | 'data': False, 'ts': 1452756410208}] |       |
| Fal  | se      |      |             |                                      |       |
| [{   | wts':   | 1452 | 2756410208, | 'data': False, 'ts': 1452756410208}] |       |
| Fal  | se      |      |             |                                      | Ξ     |
|      |         |      |             |                                      | ×.    |
|      |         |      |             |                                      | ~     |

รูปที่ 13-53 หน้าต่าง LXTerminal แสดงการทำงานของโปรแกรม LED.py

(13.10.4.4) ทดสอบการทำงานที่แดชบอร์ด IoT CLOUD ที่ทำไว้แล้วบน Beebotte ดังรูปที่ 13-54 โดยคลิกที่รูป Switch แล้วสังเกตการทำงานของ LED ที่ต่อกับพอร์ต GPIO ของบอร์ด Raspberry Pi 2

| My<br>Dashboards      | Temperature<br>26.30°<br>in 4 minutes | Humidity<br>50.80%<br>In 4 minutes     | Switch<br>ON |
|-----------------------|---------------------------------------|----------------------------------------|--------------|
| >_ Console            |                                       |                                        | in 4 minutes |
| C Account<br>Settings | Temperature & Humidity Period:        | Last Hour Temperature                  |              |
| Account<br>Isage      | 80                                    |                                        |              |
| Support               | 20<br>13:12 13:14 13:16 13            | 18 13:20 0 <b>26.70</b><br>an hour ago | 100          |

รูปที่ 13–54 ทดสอบการทำงานที่แดชบอร์ด IoT CLOUD เพื่อควบคุม LED ที่ต่อกับพอร์ต GPIO ของบอร์ด Raspberry Pi 2

## 13.11 ตัวอย่างโครงงานปรับความสว่างของ LED ด้วยแดชบอร์ดบน Beebotte

#### 13.11.1 ภาพรวมของการพัฒนา

เริ่มต้นด้วยการออกแบบเว็บเพจของคลาวด์เซิร์ฟเวอร์ โดยกำหนดให้มีการแสดงช่องสำหรับ รับค่าเพื่อปรับความสว่างของ LED โดยยังคงใช้ช่องเก็บข้อมูลหรือ Channel เดิมคือ **RaspberryPi** ทำการ เพิ่มส่วนประกอบหรือ Resource ใหม่เข้าไป ตั้งชื่อว่า **valDuty** จากนั้นสร้างแดชบอร์ด และเขียน โปรแกรม ของไฟล์สคริปต์ Python ให้แก่บอร์ด Raspberry Pi 2 เพื่อรับค่าดิวตี้ไซเกิลสำหรับสร้างสัญญาณ PWM จากแดชบอร์ดสำหรับขับ LED ที่ต่อกับขาพอร์ต GPIO ของบอร์ด Raspberry Pi 2

### 13.11.2 เตรียมการคลาวเซิร์ฟเวอร์และแดชบอร์ด

#### มีขั้นตอนดังนี้

(13.11.2.1) เพิ่มส่วนประกอบหรือ Resource ชื่อ valDuty ชนิดข้อมูลเป็น rate ในช่องเก็บข้อมูล หรือ Channel ที่ชื่อว่า RaspberryPi เมื่อเพิ่มเสร็จแล้ว จะได้ดังรูปที่ 13-55

| 沓 Beebotte       |                                                                                                    |    |
|------------------|----------------------------------------------------------------------------------------------------|----|
| 者 Home           | RaspberryPi<br>raspberry Pi Cloud Example                                                                     |    |
| My<br>Dashboards | Channel Token: 1452619103074_l8qmUQC0UseXbiJd                                                                 |    |
| >_ Console       | Configured resources       Temp temperature data       26.40°       a few seconds age                         | ;o |
| Account Settings | humi     humidity data     51.70 %     a few seconds ag       StLED     status LED     true     20 minutes ag | 0  |
| Account Usage    | ValDuty duty cycle value                                                                                      |    |
| Support          |                                                                                                    |    |

รูปที่ 13-55 เพิ่มส่วนประกอบหรือ Resource ชื่อ valDuty ลงในช่องเก็บข้อมูล RaspberryPi บน Beebotte

(13.11.2.2) ไปที่แคชบอร์คที่ชื่อว่า IoT CLOUD ซึ่งออกแบบมาก่อนหน้านี้แล้ว จากนั้นเพิ่ม วิคเจ็ตที่ชื่อว่า Input คังรูปที่ 13-56

| a Beebotte        | 1                         |                                                               |
|-------------------|---------------------------|---------------------------------------------------------------|
|                   | IoT CLOUD                 |                                                               |
| 者 Home            | Description               |                                                               |
|                   | Public                    |                                                               |
| Dashboards        | + Add Widget <del>-</del> |                                                               |
|                   | Clock                     |                                                               |
| >_ Console        | Text Area                 | T rature idity                                                |
| Count<br>Settings | Basic Value               | in 4 minutes                                                  |
| •                 | 🛺 Gauge meter             | Period: Last Hour                                             |
| Usage Account     | 🔊 Timeline Chart          |                                                               |
| Support           | Multi-line Chart          |                                                               |
|                   | Table Chart               |                                                               |
|                   | Heat Map                  |                                                               |
|                   | On/Off Beta               | 14.50 15:00 15:10 15:20 15:30 0 <b>26.90</b> 100 in 3 minutes |
| $\rightarrow$     | Input Beta                | - Humidity - Temperature                                      |
|                   |                           |                                                               |

### รูปที่ 13-56 เพิ่มวิดเจ็ต Input ลงในแดชบอร์ด IoT CLOUD

(13.11.2.3) กำหนดชื่อวิดเจ็ตเป็น Set duty cycle เลือก Resource เป็น valDuty ดังรูปที่ 13-57 คลิกปุ่ม Done เพื่อบันทึก

| Add an Input Control Widget                                              | ×                                                      |
|--------------------------------------------------------------------------|--------------------------------------------------------|
| The Input control widget works on resources with any type ! You must how | vever, respect the resource type when submitting data. |
| title                                                                    | Size                                                   |
| Set duty cycle                                                           | Medium (33% wide)                                      |
|                                                                          |                                                        |
| Channel                                                                  | Resource                                               |
| RaspberryPi •                                                            | valDuty •                                              |
|                                                                          |                                                        |
|                                                                          | Cancel Done                                            |

รูปที่ 13-57 กำหนดรายละเอียดของวิดเจ็ต Input

(13.11.2.4) จากนั้นจะปรากฏวิคเจ็ต Set duty cycle บนหน้าต่างออกแบบแคชบอร์ค คังรูปที่ 13-58 คลิกปุ่ม Save Changes เพื่อยืนยันการเปลี่ยนแปลงรูปที่ 13-58 หน้าออกแบบของแคชบอร์คที่มี วิคเจ็ตช่องป้อนข้อมูลเพิ่มเข้ามา

| 🗥 Beebotte            | 9                              |              | inex_iot ▼ Help ▼         |
|-----------------------|--------------------------------|--------------|---------------------------|
|                       | IoT CLOUD                      |              | Add Widget - Save Changes |
| 倄 Home                | Description                    |              |                           |
| My<br>Dashboards      | Public + Add Widget +          |              |                           |
| >_ Console            | T O rature                     | ¢ idity      | ¢ tch                     |
| C Account<br>Settings | in 4 minutes                   | in 4 minutes | ON<br>an hour ago         |
| Account<br>Usage      | Temperature & Humidity Period: | Last Hour    | S y cycle                 |
| Support               | 50                             |              | Last update               |

รูปที่ 13–58 หน้าออกแบบของแดชบอร์ด IoT CLOUD ที่มีวิดเจ็ตช่องป้อนข้อมูลเพิ่มเข้ามา

(13.11.2.5) แคชบอร์ค IoT CLOUD ที่มีช่องป้อนค่า Set duty cycle แสดงขึ้นมาดังรูปที่ 13-59

| abeebott 谷       | re                                                                |                      |               | , in        | nex_iot + Help + |  |
|------------------|-------------------------------------------------------------------|----------------------|---------------|-------------|------------------|--|
| 者 Home           | IoT CLOUD 🔹<br>Linex.jot @ Public Created: January 13th 2016 @ Vi | ews: 17              |               |             |                  |  |
| My<br>Dashboards | Temperature<br>27.109<br>in 4 minutes                             | Hum<br>52.<br>in 4 m | nidity<br>50% | Switch      |                  |  |
| >_ Console       |                                                                   |                      |               | an nour ago |                  |  |
| Settings         | Temperature & Humidity<br>60<br>50                                | Period: Last Hour    | Temperature   | NA          | e Send           |  |
| Account<br>Usage | 40                                                                |                      |               |             |                  |  |
| Support          | 20 15:20 15:30 15:40 15:53                                        | 0 16:00 16:10        | ° 27.00,00    |             |                  |  |

รูปที่ 13–59 แดชบอร์ด IoT CLOUD ที่พร้อมสำหรับส่งค่าไปยังบอร์ด Raspberry Pi 2 เพื่อขับ LED ด้วยสัญญาณ PWM

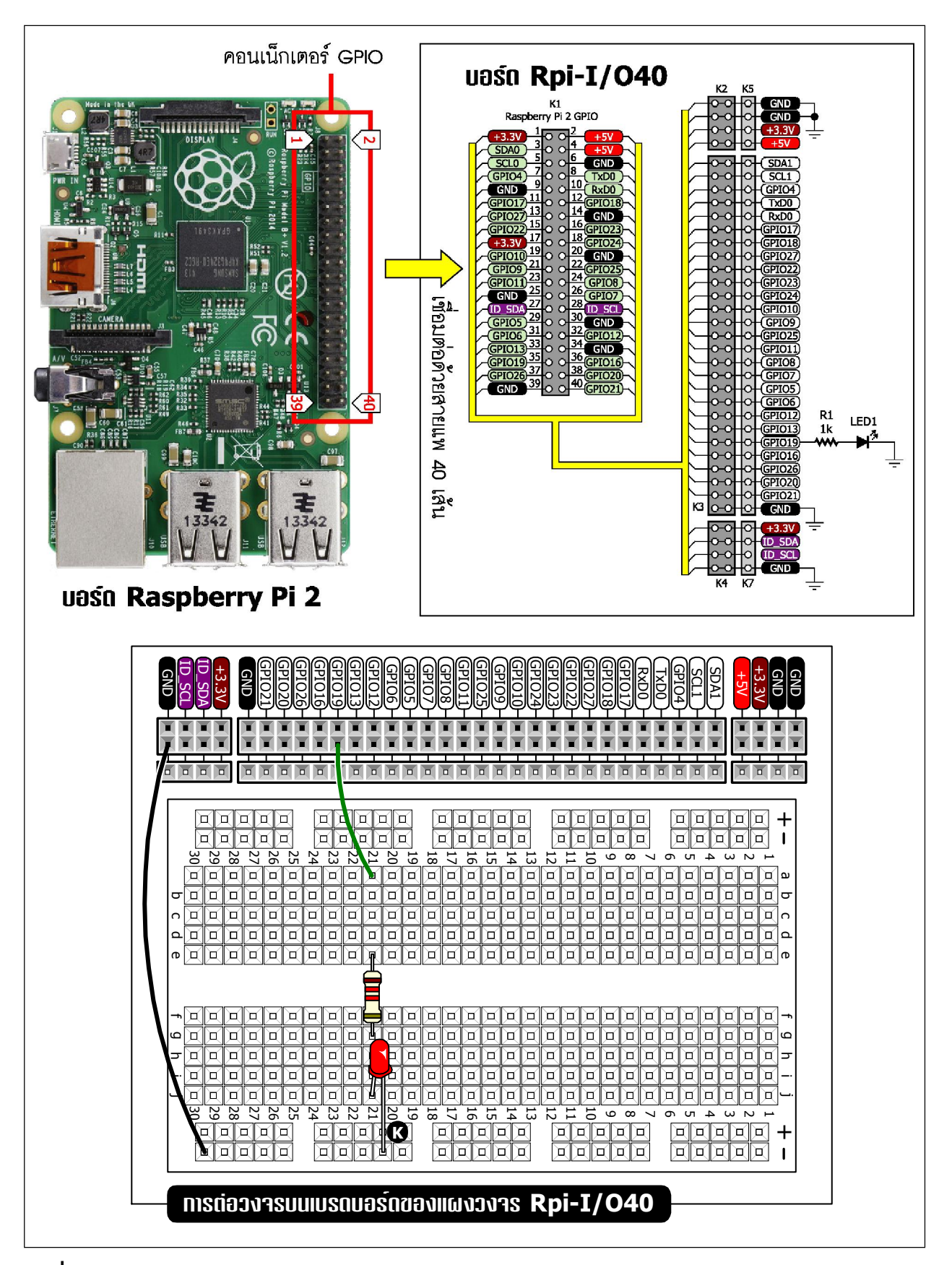

ูรูปที่ 13–60 วงจรทดลองปรับความสว่าง LED ผ่านคลาวเซิร์ฟเวอร์ Beebotte ของบอร์ด Raspberry Pi 2

```
#!/usr/bin/python
# -*- encoding: utf-8 -*-
import RPi.GPIO as GPIO
import time
from beebotte import *
LED pin=19
GPIO.setwarnings(False)
GPIO.setmode(GPIO.BCM)
GPIO.setup(LED pin, GPIO.OUT)
blink = GPIO.PWM(LED pin, 500)
blink.start(0)
API KEY = 'd7f67dec2607f6ca0e904f458969f0e3'
SECRET KEY= '574dc23358a92207f83cc908a95343037a71763e471151bb1aeedd8f3a2cfe02'
### Replace API KEY and SECRET KEY with those of your account
bbt = BBT(API KEY, SECRET KEY)
while True:
  try:
    # Read from Beebotte return json
    records = bbt.read('RaspberryPi', 'valDuty')
    print (records)
    # Get data from json
    valpwm=records[0]['data']
    print (valpwm)
    blink.ChangeDutyCycle(valpwm)
  except Exception:
    print ("Error while writing to Beebotte")
```

#### <u>คำอธิบายโปรแกรม</u>

จุดสำคัญของโปรแกรมนี้คือ การใช้คำสั่ง records = bbt.read ('RaspberryPi', 'valDuty') เพื่อ อ่านค่าจากส่วนประกอบหรือ Resource ที่ชื่อว่า valDuty ผลลัพธ์ที่ส่งกลับมาอยู่ในรูปแบบ json ตัวแปร records จะเก็บผลลัพธ์ไว้ เช่น [{'wts': 1452764880455, "data": 90, 'ts': 1452764880455}]

จากตัวอย่าง ข้อมูลที่ต้องการคือ "data": 90 ดังนั้นคำสั่ง valpwm=records [0] ['data'] หมายถึง การดึงค่าที่ตัวแปร "data" ระบุไว้มาเก็บไว้ที่ valpwm เพื่อนำไปกำหนดความกว้างของสัญญาณ PWM ด้วยคำสั่ง blink.ChangeDutyCycle (valpwm)

โปรแกรมที่ 1 3–3 ไฟล์ LEDPWM.py โปรแกรมภาษา Python สำหรับบอร์ด Raspberry Pi 2 เพื่อรับการควบคุม ความสว่างของ LED ที่ต่อกับพอร์ต GPIO จากคลาวเซิร์ฟเวอร์ Beebotte 13.11.3 การคำเนินการที่บอร์ค Raspberry Pi 2

(13.11.3.1) ต่อวงจรตามรูปที่ 13-60 ที่พอร์ต GPIO ของบอร์ค Raspberry Pi 2

(13.11.3.2) เปิดโปรแกรม Geany เพื่อสร้างไฟล์ LEDPWM.py ตามโปรแกรมที่ 13-3

(13.11.3.3) สั่งให้ไฟล์สคริปต์ Python ทำงาน จะได้ผลการทำงานแสดงที่หน้าต่างเทอร์มินอล ดังรูปที่ 13-61

| ÷.              | LXTermi | nal   |             |             |       |                 |  | - • × |
|-----------------|---------|-------|-------------|-------------|-------|-----------------|--|-------|
| File            | e Edit  | Tabs  | Help        |             |       |                 |  |       |
| 90<br>171       | ute'.   | 1/15/ | 2767502252  | 'data'• 00  | te.   | 145276750225211 |  | ^     |
| נז<br>90        | wis .   | 145,  | 2/0/302233, | uata . 50,  | ls.   | 14527075022555] |  |       |
| [{<br>90        | wts':   | 1452  | 2767502253, | 'data': 90, | 'ts': | 1452767502253}] |  |       |
| [{'             | wts':   | 1452  | 2767502253, | 'data': 90, | 'ts': | 1452767502253}] |  |       |
| 90<br>[{'<br>90 | wts':   | 1452  | 2767502253, | 'data': 90, | 'ts': | 1452767502253}] |  |       |
| [{'<br>90       | wts':   | 1452  | 2767502253, | 'data': 90, | 'ts': | 1452767502253}] |  |       |
| [{'<br>90       | wts':   | 1452  | 2767502253, | 'data': 90, | 'ts': | 1452767502253}] |  |       |
| [{<br>90        | wts':   | 1452  | 2767502253, | 'data': 90, | 'ts': | 1452767502253}] |  | =     |
|                 |         |       |             |             |       |                 |  | ~     |

#### รูปที่ 13-61 หน้าต่าง LXTerminal แสดงการทำงานของโปรแกรม LEDPWM.py

(13.11.3.4) ทคสอบการทำงานที่แคชบอร์ค **IoT CLOUD** ที่ทำไว้แล้วบน Beebotte คังรูปที่ 13-62 โคยใส่ค่าความกว้างพัลส์ที่ต้องการ ซึ่งมีค่า 0 ถึง 100 แล้วคลิกปุ่ม **Send** เพื่อส่งค่า สังเกตการ ทำงานของ LED ที่ต่อกับขาพอร์ต GPIO19 ของบอร์ค Raspberry Pi 2

| 沓 Beebott        | e                                                                   |                   |                                    |    | inex_iot + Help +           |  |  |  |
|------------------|---------------------------------------------------------------------|-------------------|------------------------------------|----|-----------------------------|--|--|--|
| Home             | IOT CLOUD<br>inex_iot  Public Created: January 13th 2016  Views: 19 |                   |                                    |    |                             |  |  |  |
| My<br>Dashboards | Temperature<br>27.20°<br>in 4 minutes                               | Hu<br>5'<br>in 4  | Humidity<br>51.90%<br>In 4 minutes |    | Switch<br>ON<br>3 hours ago |  |  |  |
| >_ Console       | Temperature & Humidity                                              | Period: Last Hour | Temperature                        | Se | et duty cycle               |  |  |  |
| Count Settings   | 50                                                                  |                   |                                    | 20 | Send<br>In 4 minutes        |  |  |  |
| Account<br>Usage | 40                                                                  |                   |                                    |    |                             |  |  |  |
|                  | 30                                                                  |                   |                                    |    |                             |  |  |  |

รูปที่ 13–62 ทดสอบการทำงานที่แดชบอร์ด IoT CLOUD เพื่อขับ LED ที่ต่อกับพอร์ต GPIO ของบอร์ด Raspberry Pi 2 ด้วยสัญญาณ PWM การนำบอร์ด Raspberry Pi 2 มาพัฒนาเป็นอุปกรณ์ IoT อาจมีขั้นตอนพอสมควร เนื่องจากมีส่วน ประกอบที่ต้องทำงานร่วมด้วยมากพอสมควร ทั้งการตั้งค่าที่คลาวค์เซิร์ฟเวอร์ การออกแบบและสร้าง แดชบอร์คเพื่อแสดงผล การเขียนโปรแกรมเพื่อสร้างไฟล์สคริปต์ด้วยภาษา Python หรือภาษาอื่นๆ โดย ใช้ไลบรารีของการเชื่อมต่อกับคลาวเซิร์ฟเวอร์ จากนั้นนำทั้งหมคมาทำงานร่วมกัน ซึ่งหากมีการฝึกฝน อย่างต่อเนื่อง และพยายามทำความเข้าใจ จะพบการพัฒนาไม่ได้ยากจนเกินไปประโยชน์ที่ได้รับจากการ เรียนรู้นี้มีค่าและสามารถนำไปต่อยอดได้อย่างมากมาย การให้บริการของคลาวค์เซิร์ฟเวอร์อาจแตกต่าง กันไปในแต่ละผู้ให้บริการ ขอเพียงเข้าใจในแนวคิดและกระบวนการ ผู้พัฒนาก็สามารถปรับเปลี่ยนหรือ คัดแปลงเพื่อให้ทำงานได้ไม่ยาก

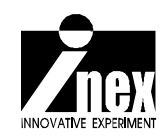